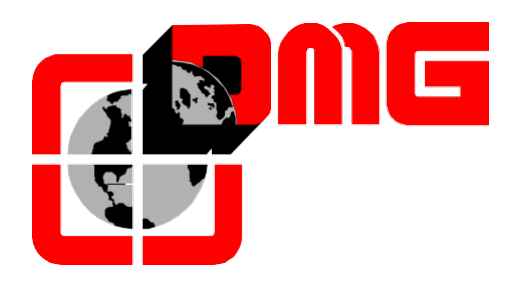

## Quadro di Manovra

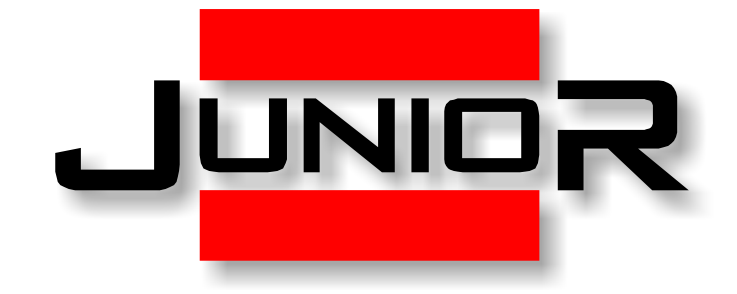

# Manuale di Installazione

(Vers. 1.6 – Italiano)

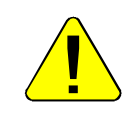

## AVVERTENZE SULLA SICUREZZA

#### > INSTALLAZIONE

Il quadro di manovra deve essere installato in ambiente interno con grado di inquinamento non superiore a 2.

L'involucro del quadro di manovra ha un grado di protezione IP2X.

- L'installazione e la manutenzione del quadro di manovra deve essere fatta da personale qualificato ed esperto dopo attenta lettura della manualistica e degli schemi elettrici forniti con il quadro di manovra.
- La protezione verso i contatti indiretti deve essere realizzata tramite interruttori magnetotermici e differenziali coordinati con l'impianto di terra che sono a carico del committente salvo diversa specifica richiesta.
- Fare riferimento allo schema elettrico fornito con il quadro di manovra per i seguenti circuiti di protezione:
  - protezione magnetotermica del circuito motore
  - protezione magnetotermica del circuito delle sicurezze
  - protezione tramite fusibili di tutti gli altri circuiti

Misure per la protezione contro le scosse elettriche:

- L'involucro del quadro di manovra è metallico e deve essere collegato a TERRA come da indicazioni riportate nello schema elettrico fornito con il quadro di manovra.
- I circuiti di comando e controllo (24V) sono galvanicamente separati dalla rete elettrica come indicato nello schema elettrico fornito con il quadro di manovra.
- Il circuito delle sicurezze è galvanicamente separato dalla rete elettrica come indicato nello schema elettrico fornito con il quadro di manovra.

#### > MANUTENZIONE

- Per la manutenzione del quadro di manovra fare riferimento alla manualistica fornita con il quadro di manovra e controllare lo stato delle batterie dei circuiti di allarme e del circuito di ritorno al piano (se presente) in occasione delle ispezioni periodiche dell'impianto.
- Per il trasporto e la movimentazione del quadro di manovra fare riferimento alle indicazioni presenti sull'imballaggio.

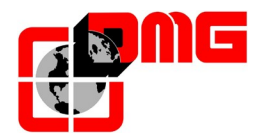

## Riferimenti documento

| Redatto da:    | Paolo Vagnoni;                                       | 05/12/2012 |
|----------------|------------------------------------------------------|------------|
| Verificato da: | Massimo Villamaino; Paolo Vagnoni; Emanuele Emiliani | 22/02/2013 |
| Approvato da:  |                                                      |            |

## Modifiche al documento

| Descrizione cambiamenti                                                      | Riferimento |
|------------------------------------------------------------------------------|-------------|
| Corretta procedura per marcia provvisoria                                    | Rev. 0.0    |
| Rivisitazione                                                                | Rev. 0.1    |
| Revisioni varie                                                              | Rev 0.2     |
| Modifiche varie ed aggiunta capitoli "Accesso Vano" e "Tuning motore"        | Rev 0.3     |
| Appendice A – Procedura di aggiornamento SW da USB                           | Rev 0.4     |
| Kit QJR.KIMP                                                                 | Rev 0.5     |
| Collegamento chiavi di abilitazione                                          | Rev 0.6     |
| Lista dei parametri (§ 4.2, 4.3, 4.4)                                        | Rev 0.7     |
| Collegamento modem e telefono d'emergenza                                    | Rev 0.8     |
| Errore di monitor RSP (§ 3.3, § 3.4) – Appendice B                           | Rev 0.9     |
| Tuning motore (§ 2.2.2, § 4.7)                                               | Rev 1.0     |
| Tabella degli errori e relativi rimedi (§ 3.4)                               | Rev 1.1     |
| Tabella degli errori e relativi rimedi (§ 3.4)                               | Rev 1.2     |
| Modifiche varie Junior HYDRO (§ 1.1, 2.1, 2.2.1, 2.3.1, 2.3.2, 2.4.1, 2.4.3) | Rev 1.3     |
| Layout VVVF                                                                  | Rev 1.4     |
| Revisioni varie (§ 2.3.1, 4.4, 4.6, 5.2.3)                                   | Rev 1.5     |
| Menu "Impianto" > Rilivellamento (§4.3)                                      | Rev 1.6     |

• <u>Tutti i prodotti e i nomi di aziende menzionati nel presente manuale sono marchi o marchi registrati dei</u> <u>rispettivi titolari.</u>

• Le informazioni contenute in questo manuale possono variare senza preavviso per miglioramenti apportati.

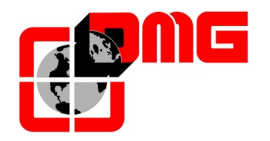

## Indice

| <b>1.</b><br>1.1 | II Sistema Precablato JUNIOR.<br>Sistema JUNIOR per impianti oleodinamici (HYDRO) | <b>6</b><br>.6 |
|------------------|-----------------------------------------------------------------------------------|----------------|
| 1.1.1            | Layout                                                                            | .6             |
| 1.1.2            | Caratteristiche tecniche                                                          | .6             |
| 1.1.3            | Principali funzionalità                                                           | .6             |
| 1.1.4            | Pulsantiera di ispezione integrata e quadro comandi elettrici                     | .7             |
| 1.2              | Sistema JUNIOR per impianti elettrici (VVVF)                                      | .8             |
| 1.2.1            | Layout                                                                            | .8             |
| 1.2.2            | Caratteristicne tecnicne                                                          | 8.<br>0        |
| 1.2.3            | Principali lunzionalita                                                           | ð.             |
| 1.3              | Sistema di Ritorno Automatico al Riano in Emergenza                               | .9<br>0        |
| 1.4              | Gestione porte e sicurezze                                                        | .9             |
| 1.0              |                                                                                   |                |
| 2.               | Guida di Installazione Rapida1                                                    | 1              |
| 2.1              | Installazione del quadro di manovra                                               | 11             |
| 2.2              | Collegamenti di base e Marcia Provvisoria                                         | 12             |
| 2.2.1            |                                                                                   | 12             |
| 2.2.2            | Quadro JUNIOR ELE I I RICO                                                        | 13             |
| 2.3              | Collegamento Elementi Precablati di Cabina                                        | 14             |
| 2.3.1            | Cavo llessibile (Lunghezze da 12, 15 0 18m)                                       | 14             |
| 2.3.2            | Collegamento sistema di conteggio e fine corsa                                    | 17             |
| 2.3.2.1.         | Collegamento contatto di sicurezze norte cabina                                   | 10             |
| 2323             | Collegamento operatori porte (solo impianti con porte automatiche)                | 19             |
| 2324             | Collegamento pulsantiera di cabina                                                | 21             |
| 2.3.2.5          | Collegamento chiavi di abilitazione                                               | 22             |
| 2.3.2.6.         | Collegamento modem e telefono d'emergenza                                         | 25             |
| 2.4              | Collegamento Elementi Precablati di Vano                                          | 26             |
| 2.4.1            | Catena sicurezze                                                                  | 26             |
| 2.4.2            | Pulsantiere di Piano                                                              | 31             |
| 2.4.3            | Collegamento Circuito di controllo dell'accesso in fossa                          | 32             |
| 2.5              | Messa in Marcia Normale                                                           | 33             |
| 2.6              | Configurazione di base dei Parametri                                              | 34             |
| 2.7              | Precauzioni Generali                                                              | 35             |
| 3.               | Diagnostica                                                                       | 86             |
| 3.1              | Visualizzazione dello stato del sistema                                           | 36             |
| 3.2              | Visualizzazione degli errori attivi                                               | 36             |
| 3.3              | Reset errori attivi                                                               | 38             |
| 3.4              | Tabella degli Errori e relativi rimedi                                            | 39             |
| 4                | Configurazioni Avanzate                                                           | 12             |
| <b></b> .<br>4 1 | Manna dei menu                                                                    | 12             |
| 4.1              | Mappa del menu<br>Menu "IN-OLIT"                                                  | ז∠<br>13       |
| 4.3              | Menu "Impianto"                                                                   | 15             |
| 4.4              | Menu "Porte"                                                                      | 16             |
| 4.5              | Menu "Segnalazioni"                                                               | 18             |
| 4.6              | Menu "Funzioni speciali"                                                          | 19             |
| 4.7              | Menu "Conteggio"                                                                  | 50             |
| 4.8              | Menu "Orologio"                                                                   | 50             |
| 5                | Regolazione Posizione e Precisione di arreste al piano                            | :1             |
| <b>J.</b><br>5 1 |                                                                                   | 51             |
| 52               | Funzionamento del sistema di conteggio FAL/ FAS (DOWN/LIP)                        | 51             |
| 5.2.1            | Regolazione della precisione di arresto al piano                                  | 51             |
| 5.2.2            | Passaggio in Bassa Velocità per piano standard                                    | 51             |
|                  | 55 ···································                                            |                |

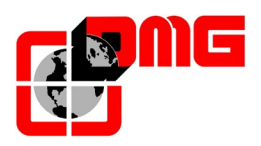

## Manuale di Installazione JUNIOR

| 5.2.3 | Passaggio in Bassa Velocità in caso di apertura anticipata | .52 |
|-------|------------------------------------------------------------|-----|
| 6.    | Appendice A - Procedura di aggiornamento SW da USB         | 54  |
| 7.    | Appendice B – Monitor RSP                                  | 55  |

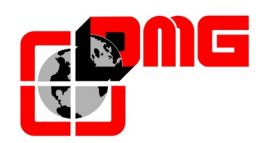

## 1. Il Sistema Precablato JUNIOR

Il sistema precablato per piattaforme e homelift JUNIOR di DMG si compone di:

- Quadro di manovra (idraulico o elettrico)
- Kit cablaggi di vano
- Kit pulsantiere precablate di cabina e piano

## 1.1 Sistema JUNIOR per impianti oleodinamici (HYDRO)

#### 1.1.1 Layout

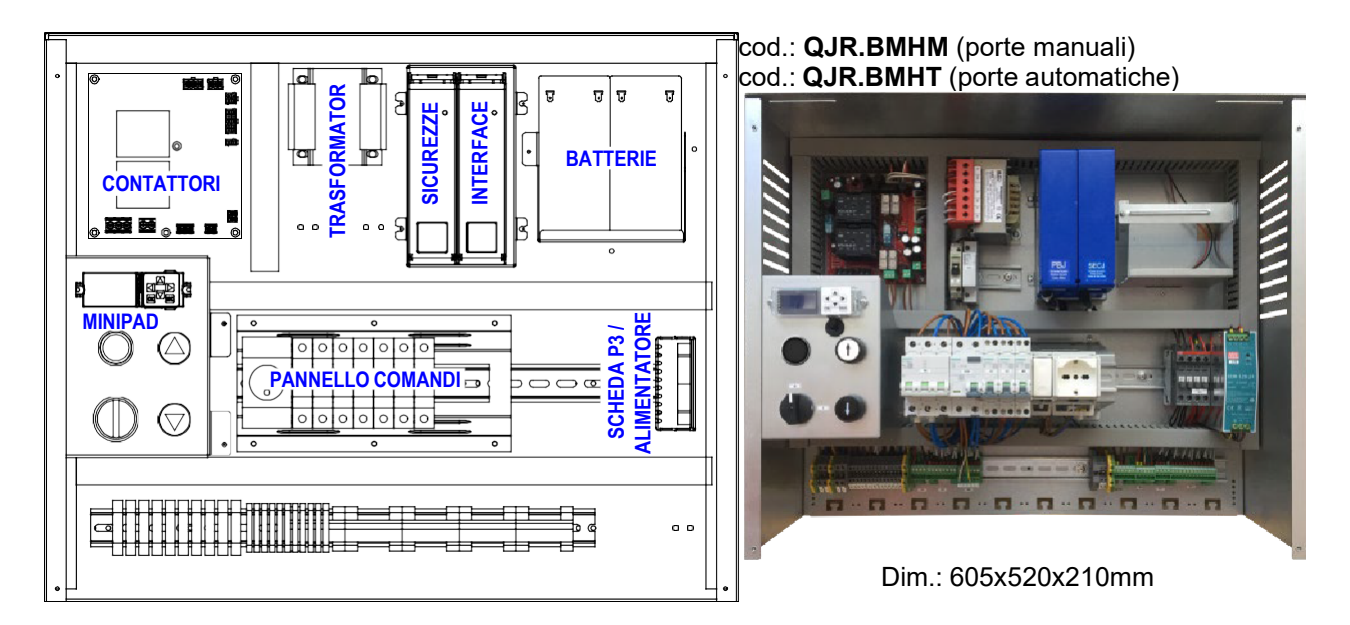

#### 1.1.2 Caratteristiche tecniche

- Quadro elettrico compatibile con centraline idrauliche a 1 o 2 velocità (max 2,2 kW)
- Scheda elettronica programmabile con microprocessore 32bit
- Manovra a uomo presente, universale o mista (universale al piano, u.p. in cabina)
- Fino a 7 fermate (6 se manovra mista), 1 o 2 accessi
- Gestione di porte cabina manuali, a soffietto, automatiche regolate 24V DC
- 2 Batterie 12V a 7 Ah con carica batteria integrato

#### 1.1.3 Principali funzionalità

- Pilotaggio esclusivamente in seriale con protocollo CAN BUS (cabina) e DMG 4 fili (piani)
- Display di cabina e piano programmabili con caratteri alfanumerici per ogni piano
- Diagnostica avanzata con visualizzazione su display LCD degli ultimi 60 errori
- Segnalazioni presente/occupato/prenotazione fisse o lampeggianti
- Rilivellamento con porte aperte o chiuse
- Luce di cabina temporizzata
- Gestione piani corti
- Ritorno al piano programmabile
- Emergenza integrata con ritorno al piano più basso e riapertura porte
- Monitoraggio remoto dell'impianto tramite collegamento telefonico su linea PSTN o GPRS

Data di pubblicazione 10/03/2021

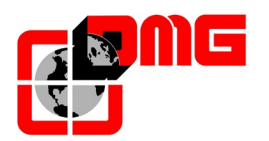

#### 1.1.4 Pulsantiera di ispezione integrata e quadro comandi elettrici

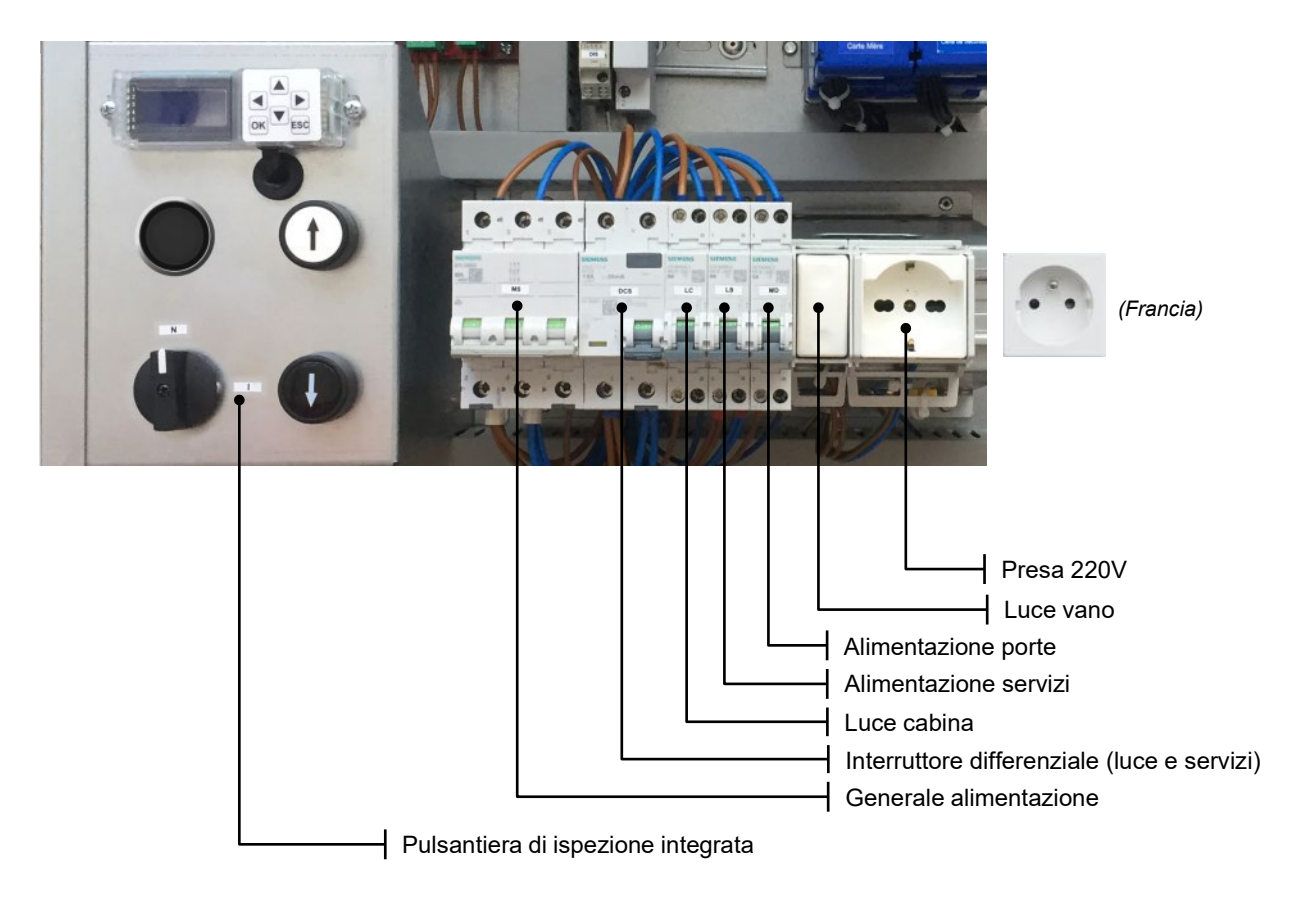

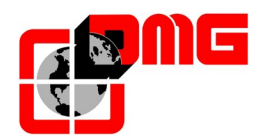

## 1.2 Sistema JUNIOR per impianti elettrici (VVVF)

#### 1.2.1 Layout

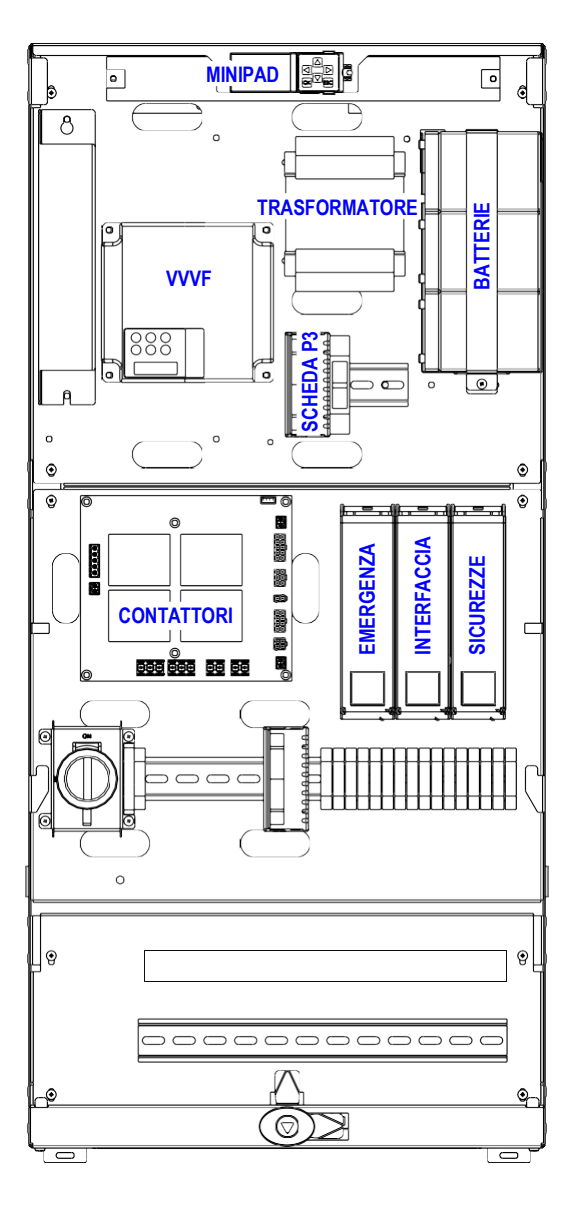

cod.: QJR.BMVFML (2.2kW Gearless)

cod.: QJR.BMVF18 (1.8kW)

cod.: QJR.BMVF22 (2.2kW)

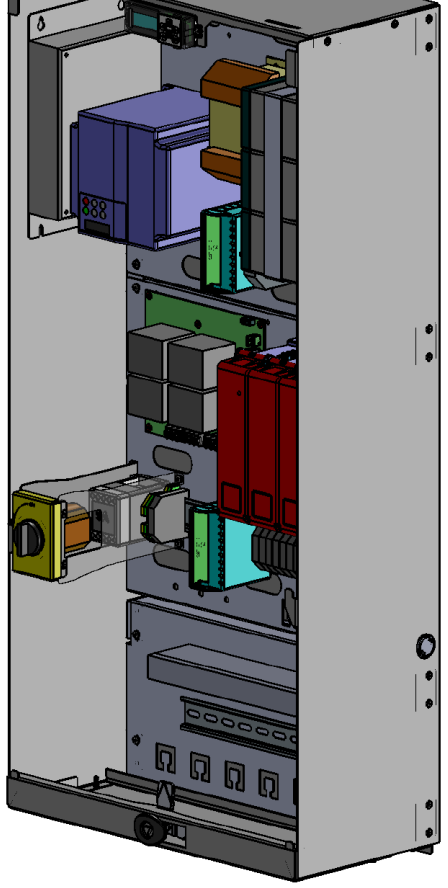

Dim.: 423x900x210mm

#### 1.2.2 Caratteristiche tecniche

Stesse caratteristiche del caso JUNIOR idraulico, tranne:

- Quadro elettrico compatibile con motori geared e gearless fino a 2,2 kW
- Emergenza integrata (opzionale) con ritorno al piano più vicino e riapertura porte

#### 1.2.3 Principali funzionalità

Stesse caratteristiche del caso JUNIOR idraulico.

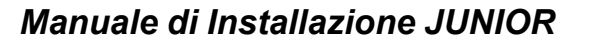

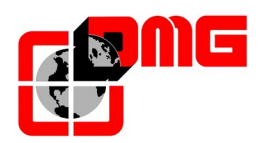

#### 1.3 Utilizzo del Modulo di programmazione (MINIPAD)

Il modulo di programmazione MINIPAD, provvisto di tasti funzione e schermo LCD, consente di visualizzare lo stato dell'impianto, accedere alla diagnostica e modificare manualmente tutti i parametri del quadro.

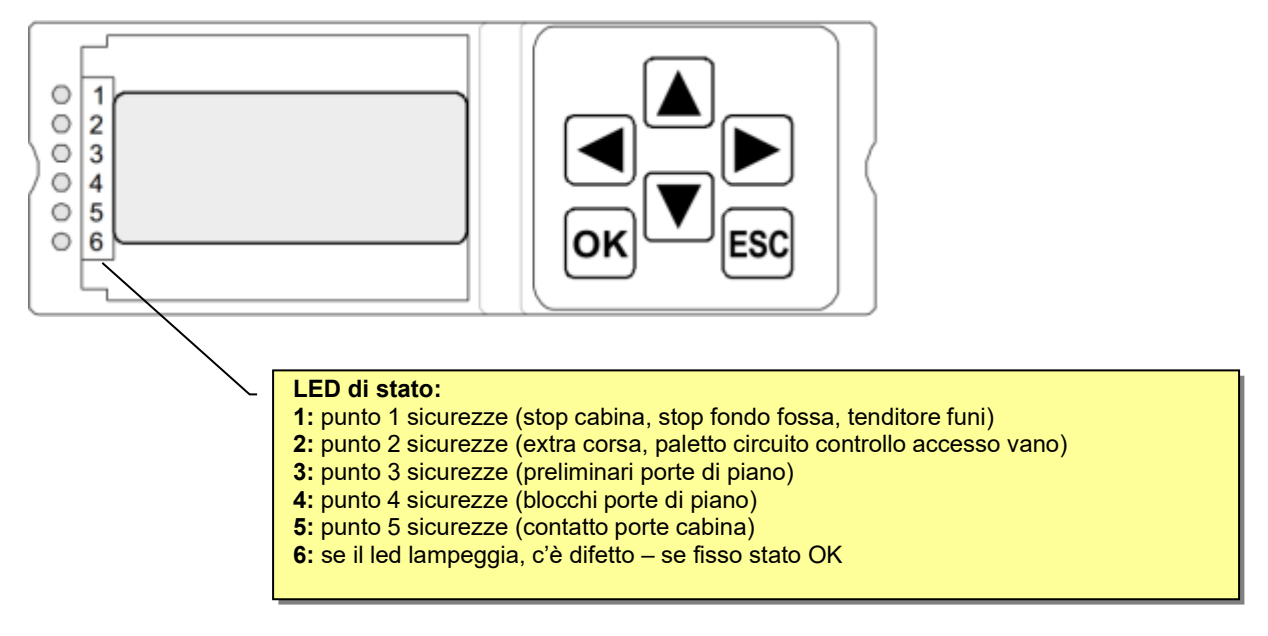

#### 1.4 Sistema di Ritorno Automatico al Piano in Emergenza

Il quadro JUNIOR è provvisto di un sistema di emergenza che permette, in caso di black out, il ritorno automatico al piano e la riapertura delle porte (se automatiche).

Il sistema è sempre presente negli impianti oleodinamici mentre è un optional fortemente raccomandato (codice QJR.EMVF) nel caso di impianti elettrici VVVF.

Procedura di Emergenza per impianti oleodinamici:

- Il quadro viene rialimentato attraverso le due batterie di emergenza,
- Se fuori piano, la cabina viene portata <u>al piano più basso</u> a velocità ridotta.
- Raggiunto il piano più basso, le porte vengono aperte (se automatiche) ed il sistema rimane attivo per 30 secondi,
- Allo scadere dei 30 secondi, il sistema si spegne
- Durante la procedura di emergenza, tutti i display dell'impianto mostrano il simbolo "E-".

Procedura di Emergenza per impianti elettrici:

- Il quadro viene rialimentato attraverso le due batterie di emergenza,
- Se fuori piano, la cabina viene portata <u>al piano più vicino</u> a velocità ridotta.
- Raggiunto il piano, le porte vengono aperte (se automatiche) ed il sistema rimane attivo per 30 secondi,
- Allo scadere dei 30 secondi, il sistema si spegne
- Durante la procedura di emergenza, tutti i display dell'impianto mostrano il simbolo "E-".

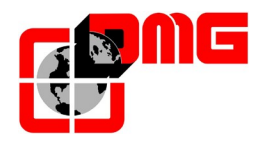

#### **1.5 Gestione porte e sicurezze**

Il quadro JUNIOR gestisce le seguenti combinazioni di porte di cabina o piano (far riferimento anche al Menu Porte (§ 4.4), parametri "Tipo porta A" e "Tipo porta B"):

#### PORTE di cabina e piano manuali:

In questa configurazione la porta di piano può essere sbloccata:

- da un dispositivo meccanico (pattino)
- da un dispositivo elettromeccanico (elettroserratura).

Nel secondo caso, il quadro deve essere provvisto di un apposito circuito per il comando delle elettroserrature di piano (cod. QJR.BSES).

In caso di assenza di porta di cabina la fotocellula (obbligatoria) deve essere collegata alla catena delle sicurezze (contatto NC).

#### PORTE semiautomatiche (automatiche in cabina. manuali al piano):

In questa configurazione la porta di piano può essere sbloccata come nel caso precedente.

In cabina l'eventuale fotocellula deve essere collegata all'operatore porte (contatto NO).

#### PORTE di cabina e piano automatiche:

Questa configurazione prevede la presenza di uno o due operatori porte a 24V DC, ai quali deve essere collegata l'eventuale fotocellula (contatto NO).

#### PORTE motorizzate al piano con elettroserratura:

Questa configurazione prevede la presenza di porte di piano a battente, aperte automaticamente da un azionamento motorizzato e bloccate mediante elettroserratura.

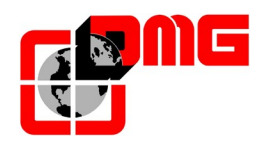

## 2. Guida di Installazione Rapida

Per effettuare la prima installazione del quadro *JUNIOR*, seguire le istruzioni riportate nel seguito:

## 2.1 Installazione del quadro di manovra

• JUNIOR IDRAULICO

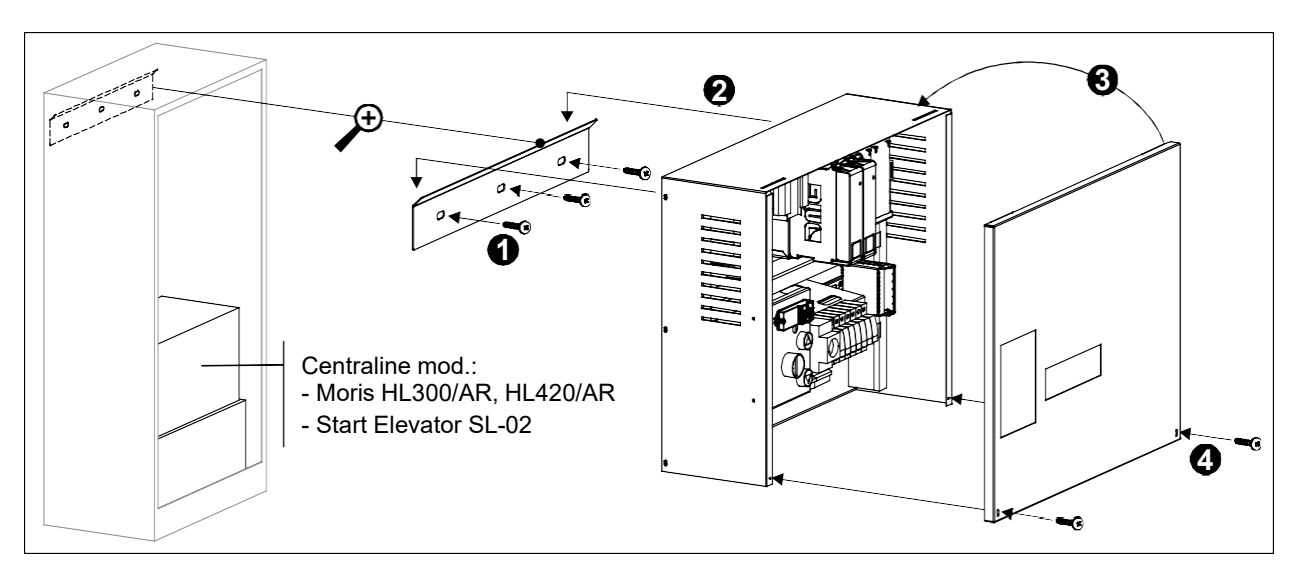

#### JUNIOR ELETTRICO

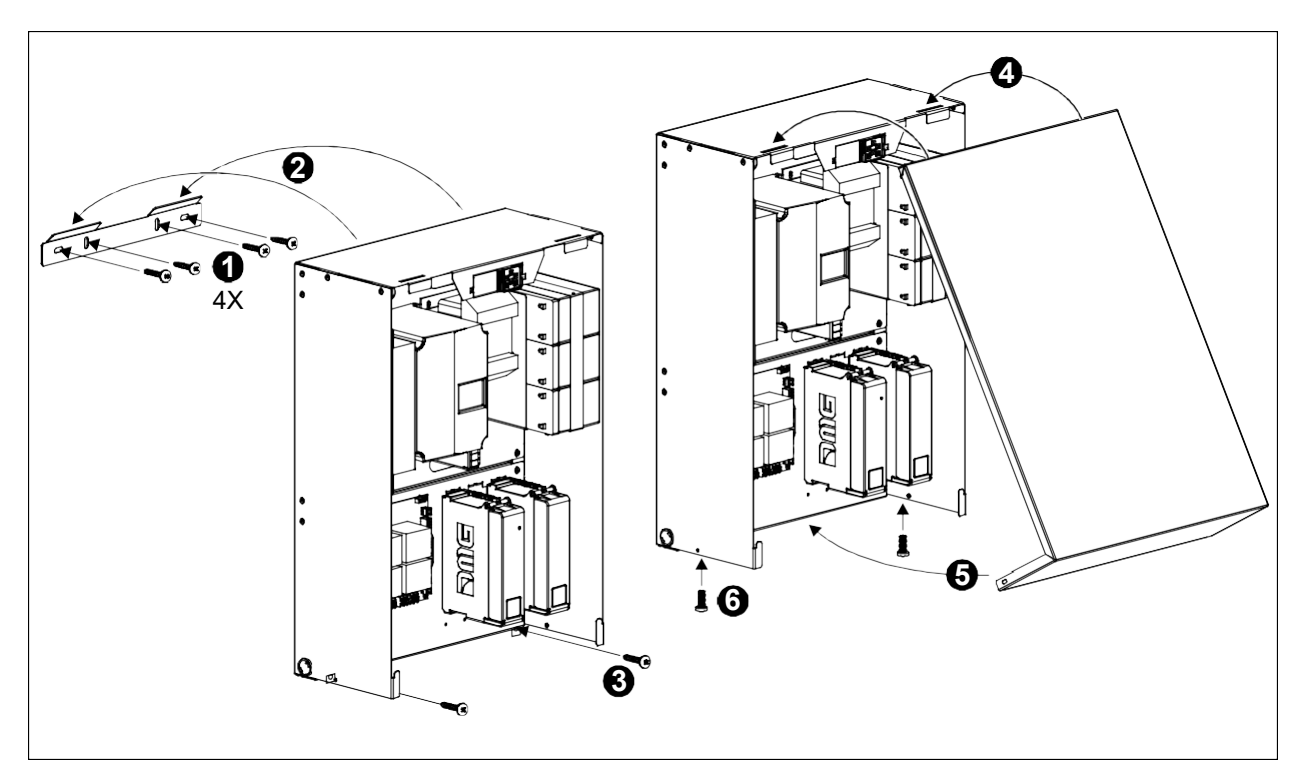

• Il quadro JUNIOR è provvisto di una serratura a chiave (opzionale) per la chiusura del cofano di protezione.

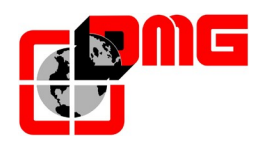

#### 2.2 Collegamenti di base e Marcia Provvisoria

- 1. Collegare:
  - L'alimentazione di Rete (connettore "ALI" Junior VVVF)
    - (morsetti PE/N/L Junior HYDRO)
  - L'argano motore / Motore pompa (connettore "MOTOR" Junior VVVF) (morsetti U/V – Junior HYDRO)
  - II freno / Gruppo valvole (connettore "VALV" Junior VVVF) (morsetti V-DW / V-HS / V-COM – Junior HYDRO)
  - La sonda termica (connettore TH2/TH1 scheda INT J Junior VVVF) (morsetti THM2 / THM1 / GND – Junior HYDRO)
  - La pulsantiera di marcia provvisoria (vedere lo schema elettrico)
- **2.** Dare alimentazione al quadro

**3.** Impostare la modalità "Marcia Provvisoria" agendo sul MINIPAD: selezionare il menu impianto mediante tasto ▼ e premere **OK** due volte per modificare il parametro "*Marcia Provvisoria*":

| Marcia provvisoria |  |
|--------------------|--|
| No                 |  |

4. Premere prima il tasto ► e poi OK per selezionare "Si"

#### 2.2.1 Quadro JUNIOR IDRAULICO

Il quadro JUNIOR HYDRO è predisposto per le centraline mod.: 1) Moris HL300/AR, HL420/AR - 2) Start Elevator SL-02

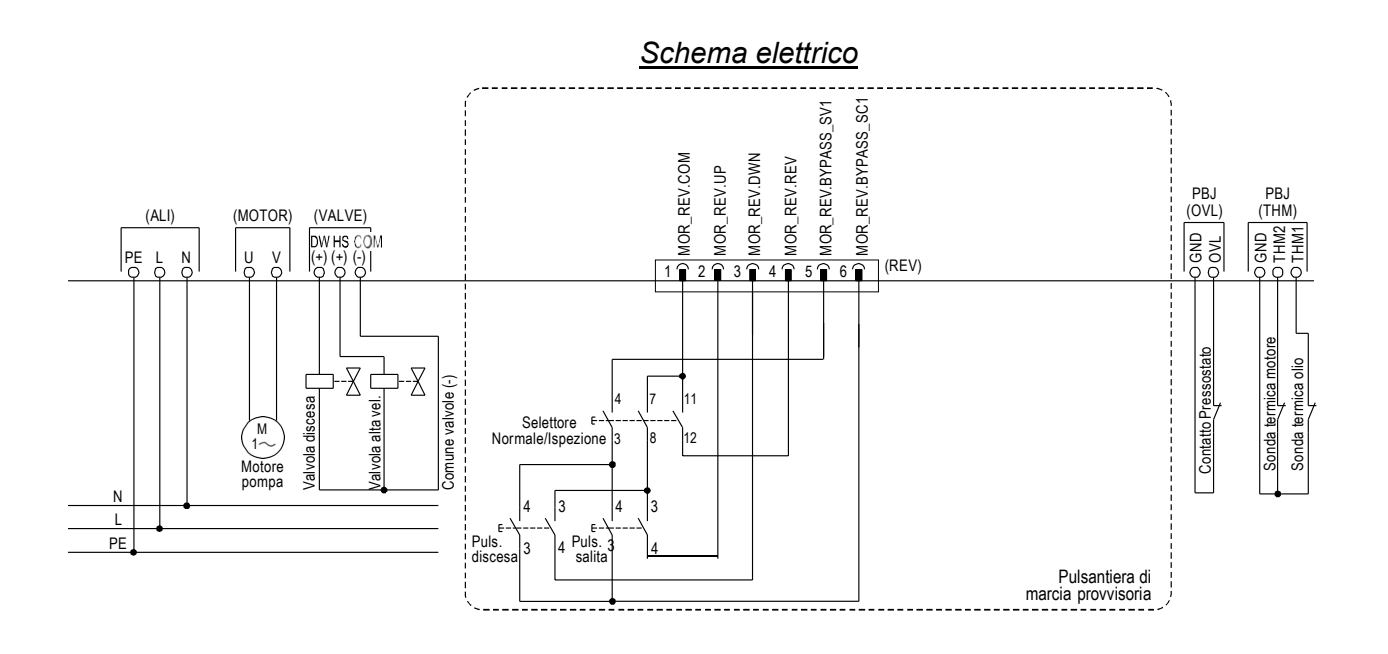

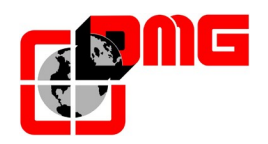

#### 2.2.2 Quadro JUNIOR ELETTRICO

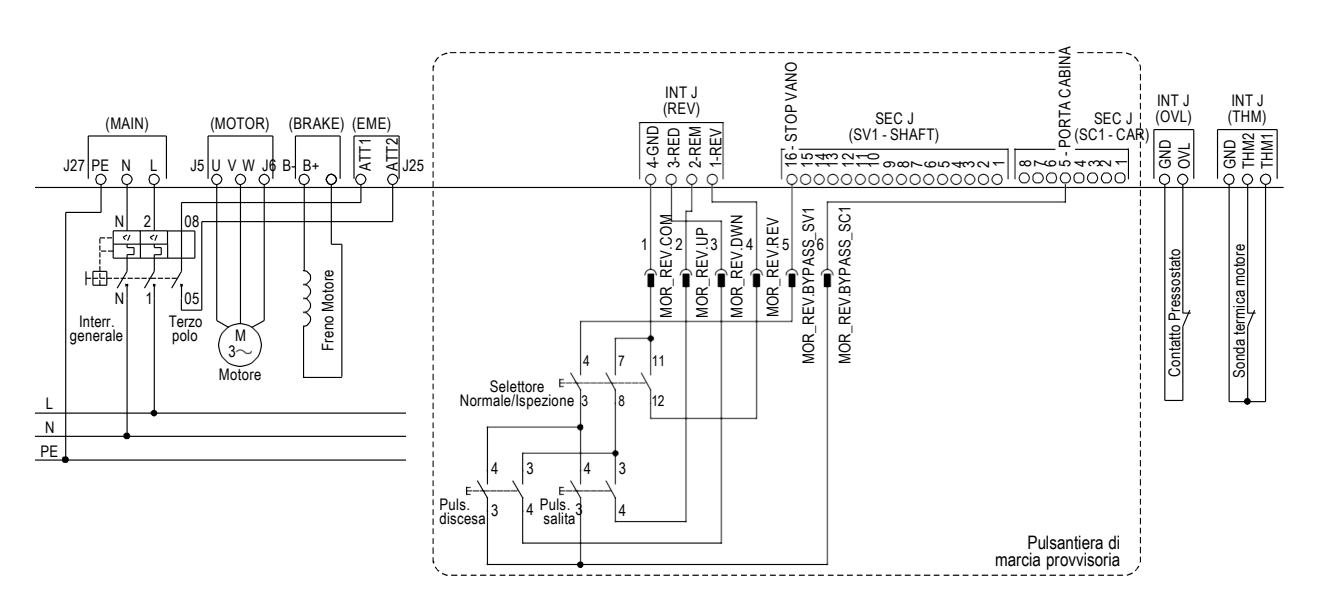

#### <u>Schema elettrico</u>

#### TUNING MOTORE

- Nel VVVF inserire i parametri motore:
  - F03 (Frequenza massima del motore)
  - F04 (Frequenza base)
  - F05 (Tensione nominale
  - P02 (Potenza nominale)
  - P03 (Corrente nominale)
- Sul Minipad vai al menu < Impianto> e premere invio.
- Nel parametro Marcia Provvisoria premere invio (il valore inizia a lampeggiare)
- Premere la freccia destra due volte: i valori diventano Tuning; Premere Invio:
- Nel VVVF impostare il parametro P04 ad 1 (avviare il tuning) e premere Func/data: il valore '1' sul display del VVVF lampeggia
- Tenere premuto freccia destra o sinistra di MiniPad per attivare i contattori: il valore '1' sul display del VVVF non lampeggia
- Attendere la fine del tuning: "End" sul display del VVVF;
- Rilasciare i pulsanti MiniPad: il valore mostrato non è Tuning ma Si (Marcia provvisoria).

La fine della catena di sicurezza deve essere chiusa.

Quando si posiziona il quadro in modalità Tuning c'è un timeout: dopo 1 minuto il sistema ritorna automaticamente in marcia provvisoria.

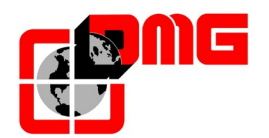

- 2.3 Collegamento Elementi Precablati di Cabina
- 2.3.1 Cavo flessibile (Lunghezze da 12, 15 o 18m)

Installazione

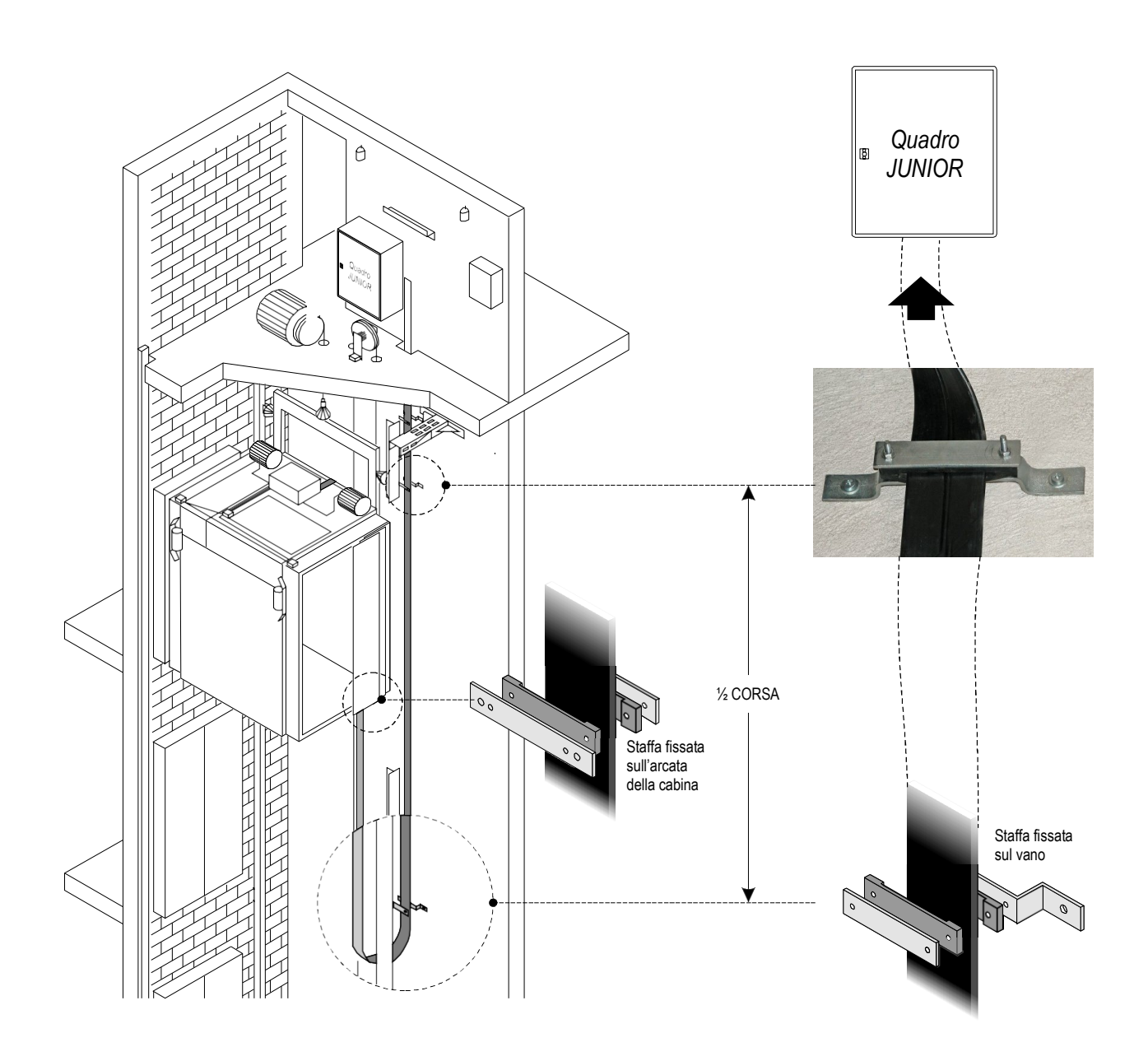

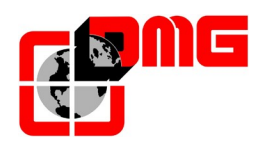

#### Collegamento JUNIOR IDRAULICO

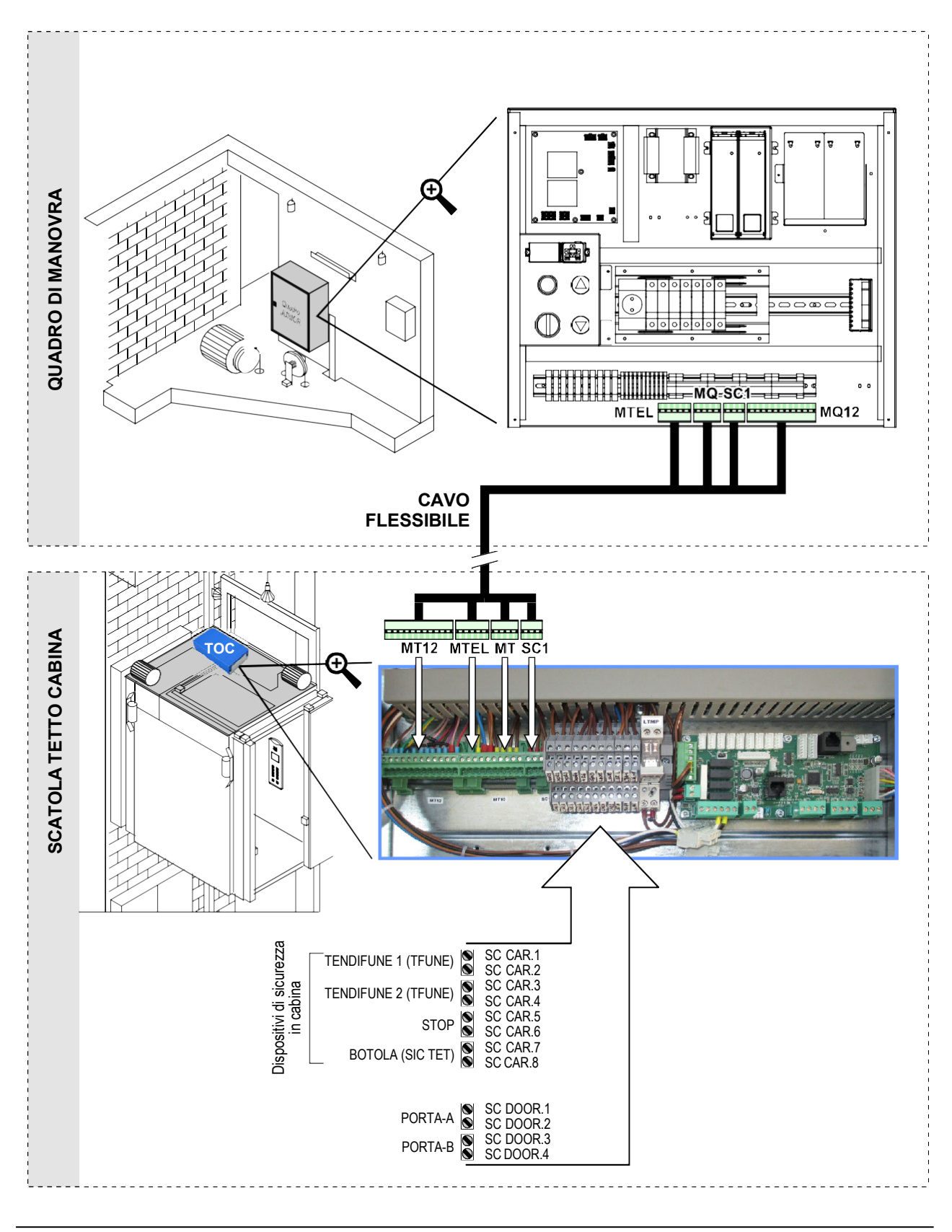

Data di pubblicazione 10/03/2021

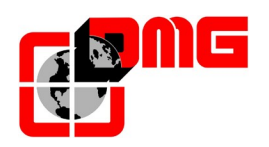

#### Collegamento JUNIOR ELETTRICO

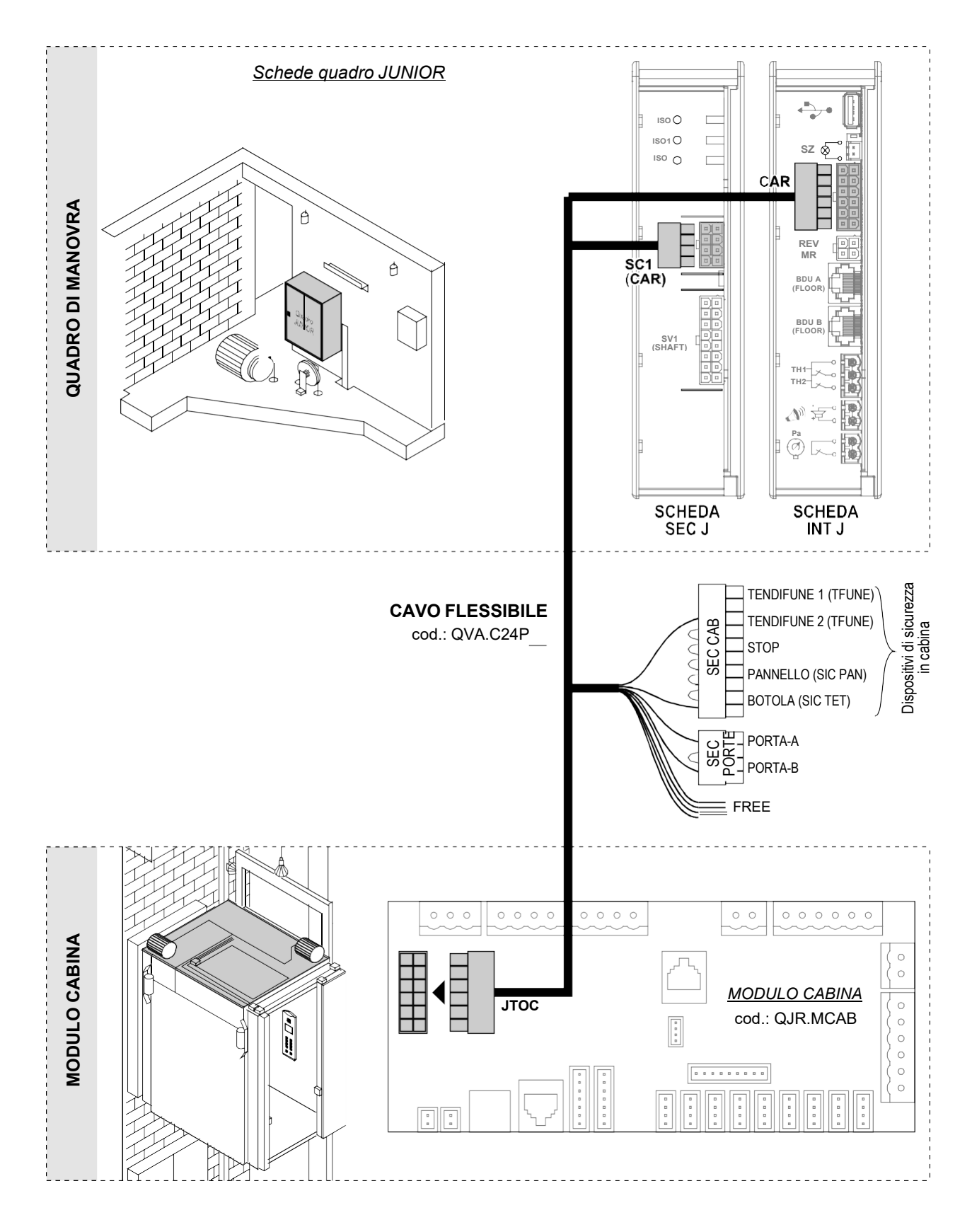

Data di pubblicazione 10/03/2021

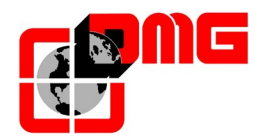

#### 2.3.2 Modulo scheda di cabina

Il modulo Scheda di Cabina Junior (QJR.MCAB) è collegato al quadro di manovra attraverso il cavo flessibile QVAC24Pxx. Ad esso sono collegati i seguenti elementi:

- Kit impulsori JUNIOR (QJR.KIMP), composto da:
  - o Sistema di conteggio di posizione ("FAI/FAS"): 2 sensori magnetici NO
  - Sensori di fine corsa alta velocità e reset ("AGB/AGH"): 2 sensori magnetici NO
- Kit cavi per pulsantiera di cabina:
  - QJR.KIMP
  - QJR.CC1F (1,5mt) / QVA.C04P4BDX (4mt.)

#### 2.3.2.1. Collegamento sistema di conteggio e fine corsa

Collegare il kit impulsori QJR.KIMP come indicato nel disegno e posizionare le relative calamite (QTC.CAL) sulle guide come illustrato in Fig. 1; nel caso di impostazione della pre apertura porte fare riferimento alle indicazioni riportate nel § 5.2.3

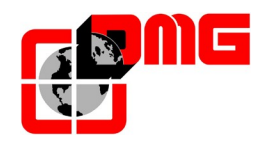

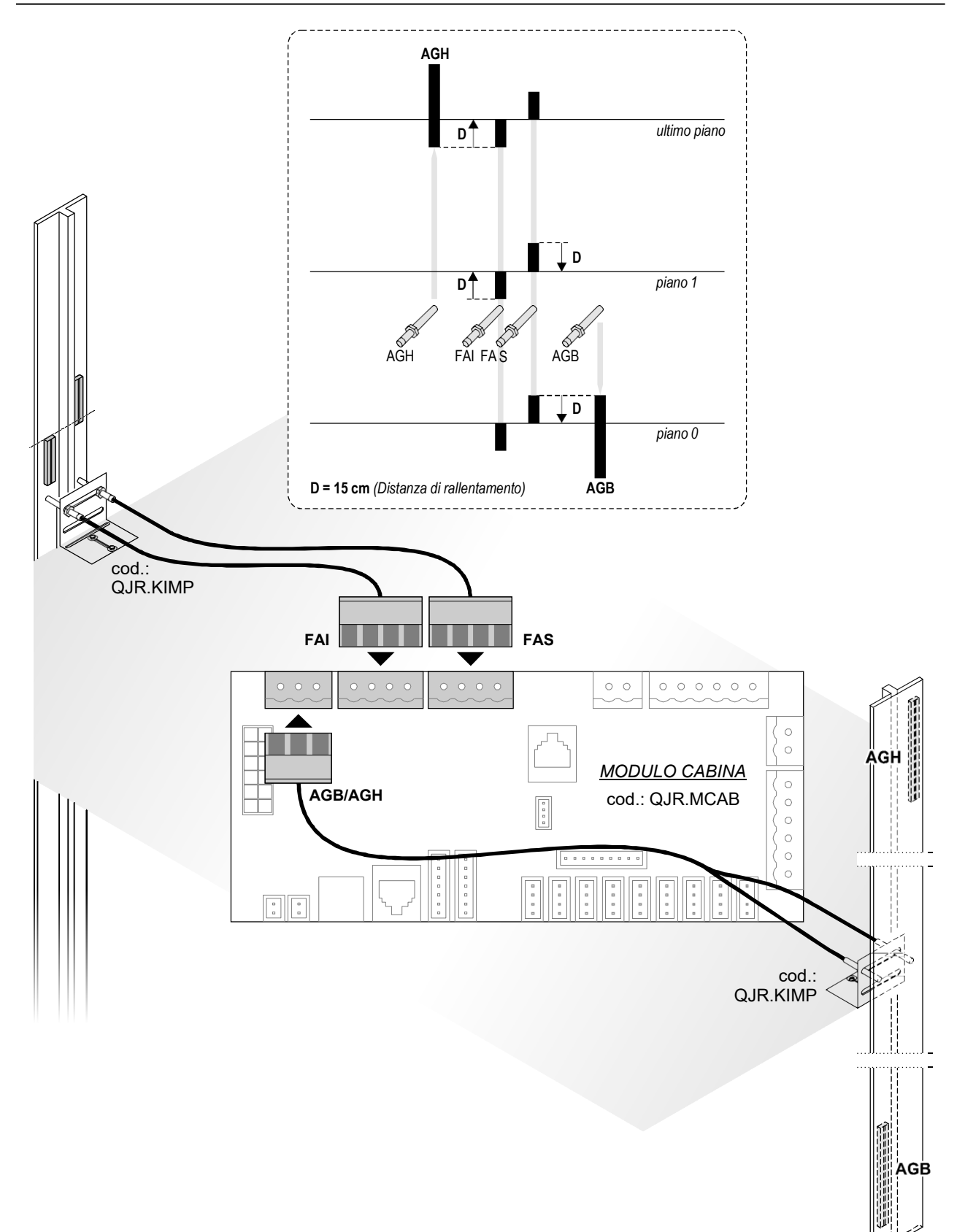

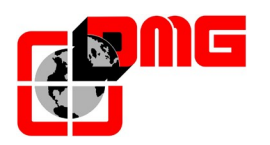

#### 2.3.2.2. Collegamento contatto di sicurezze porte cabina

Collegare il cavo contatto sicurezze porte cabina (presente nel Kit cavi per pulsantiera di cabina QJR.KIMP) come in Fig.2.

#### 2.3.2.3. Collegamento operatori porte (solo impianti con porte automatiche)

Il quadro JUNIOR gestisce operatori automatici a 24VDC:

- Fermator 40/10
- ECC (a soffietto)

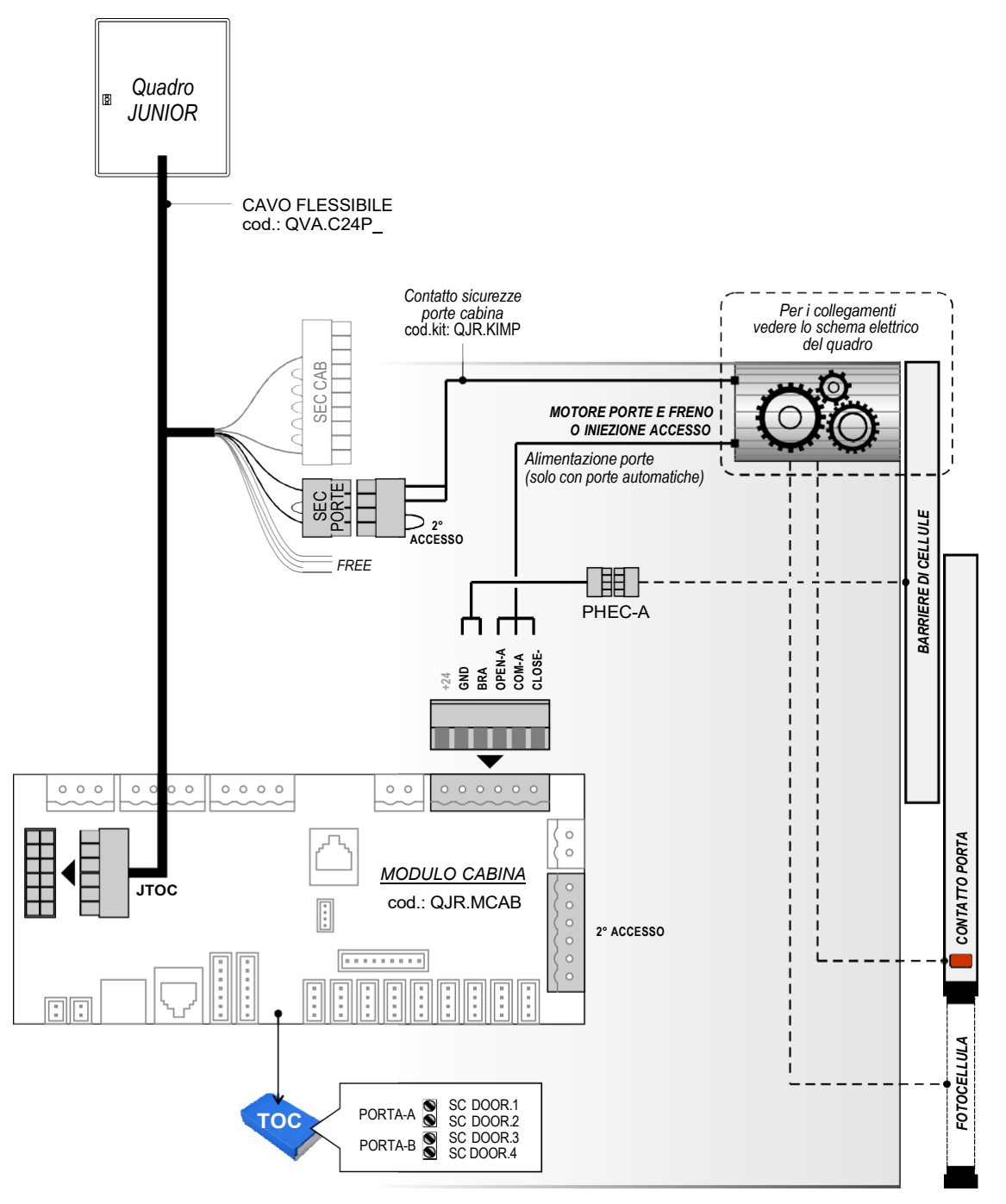

#### Fig. 2a (con scatola TOC)

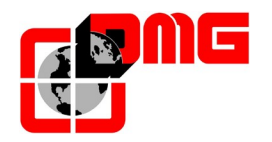

#### Fig. 2b (senza scatola TOC)

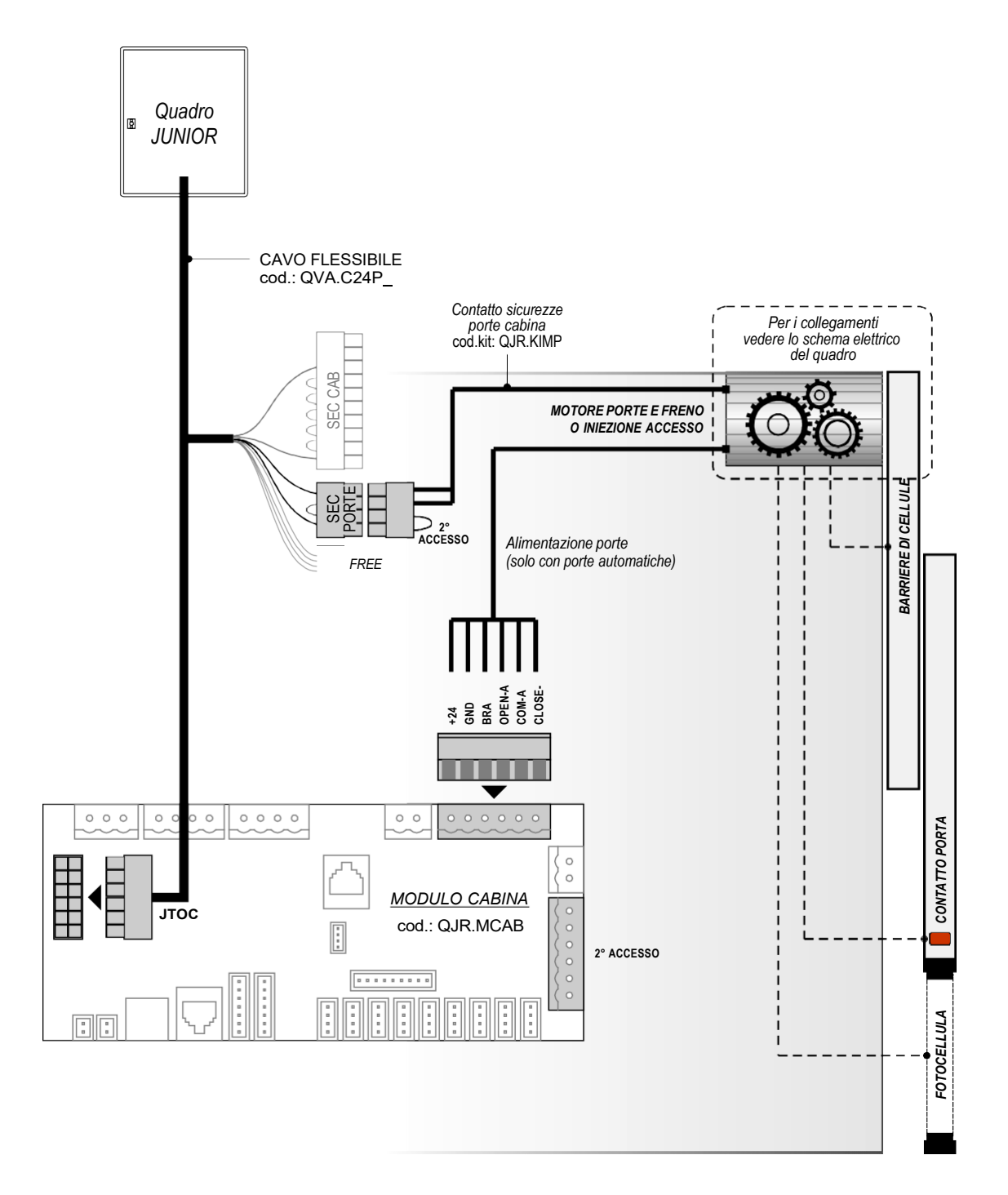

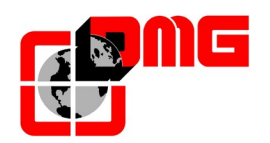

#### 2.3.2.4. Collegamento pulsantiera di cabina

Collegare il kit cavi COP QJR.KIMP ed i cavi QJR.CC1F (o QVA.C04P4BDX) come indicato nel disegno:

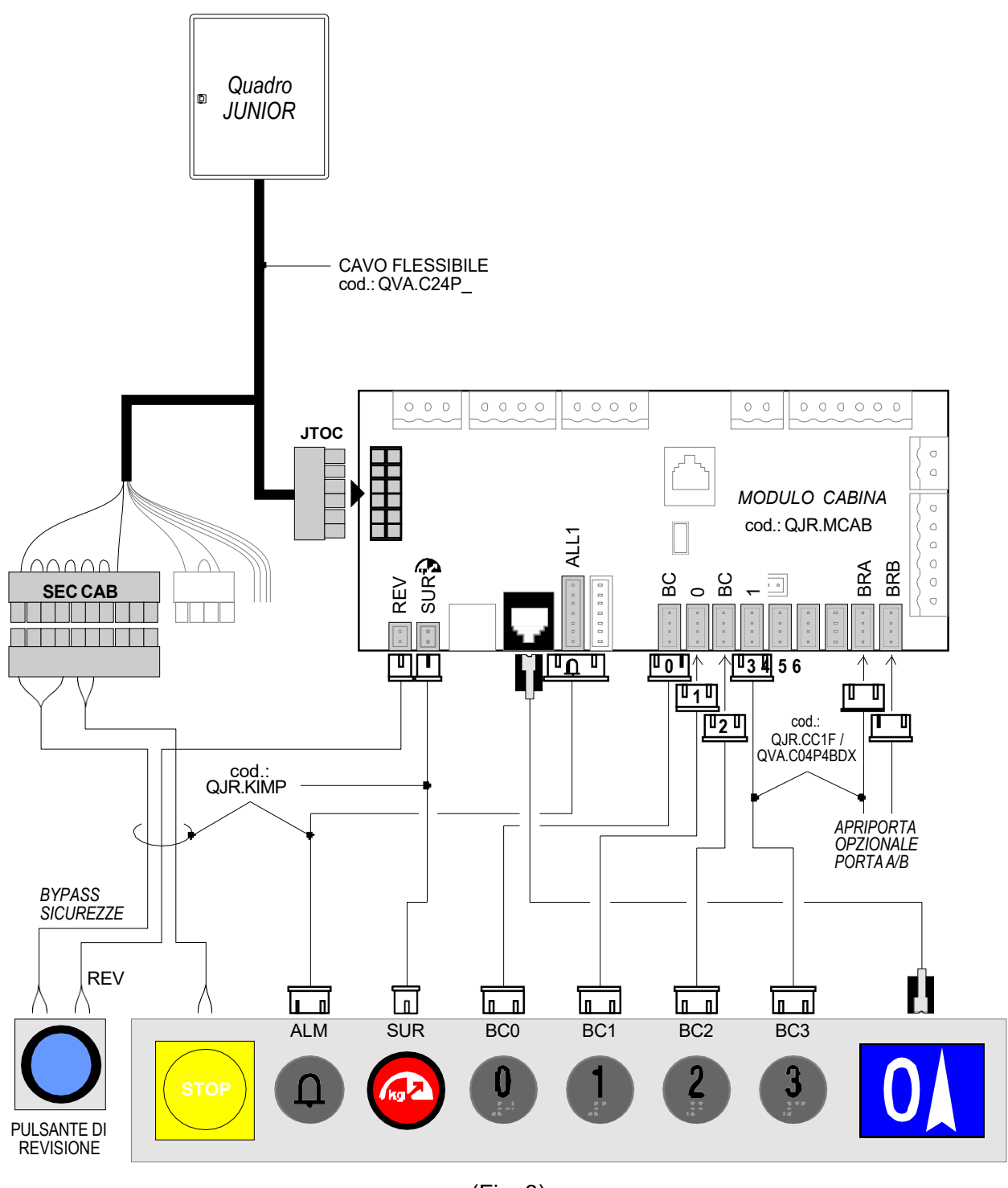

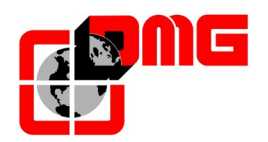

#### 2.3.2.5. Collegamento chiavi di abilitazione

Chiave di abilitazione cabina

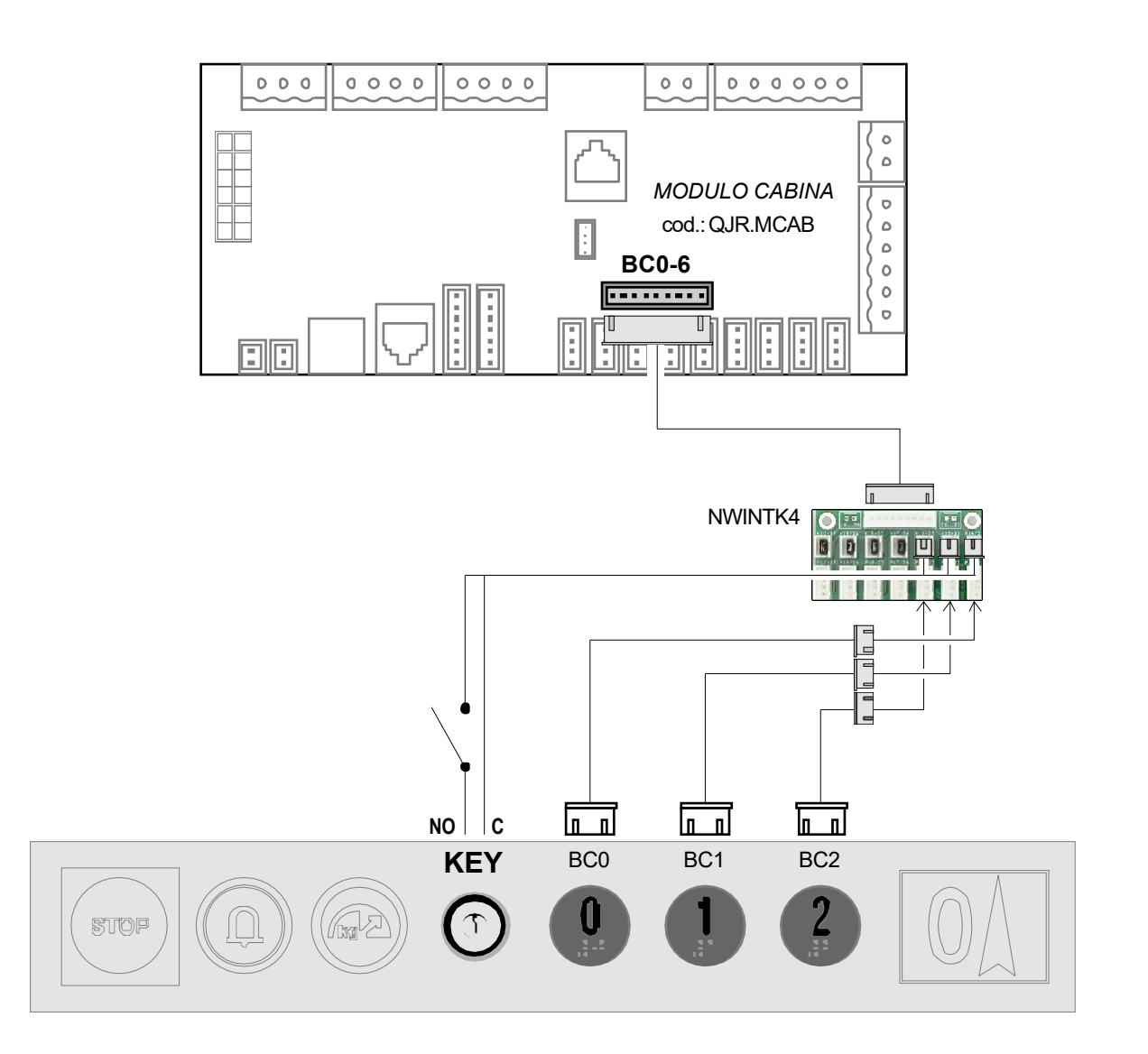

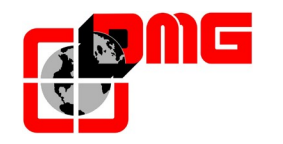

#### Chiave di abilitazione chiamate singole

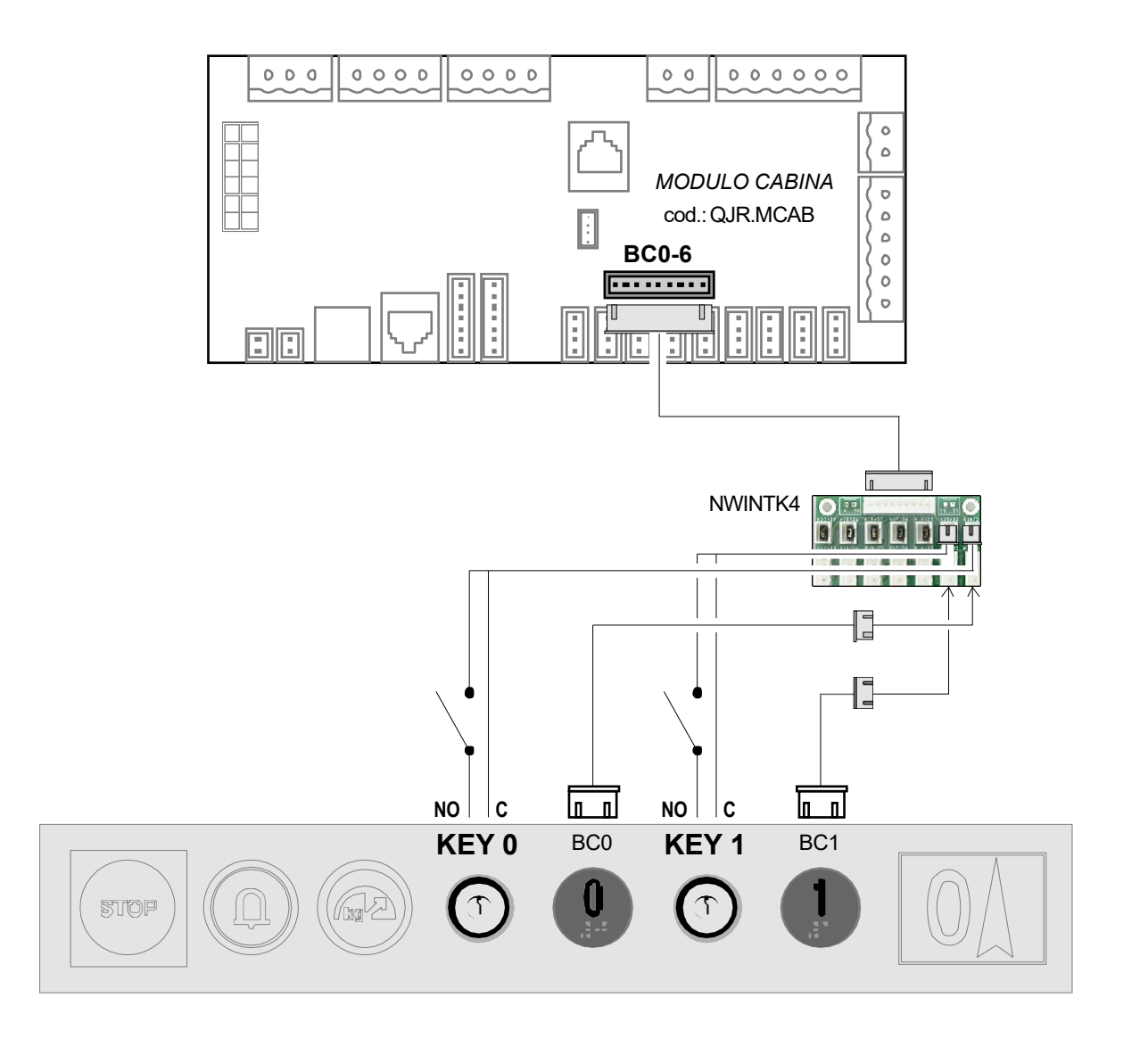

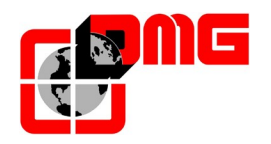

## Chiave di ispezione cabina

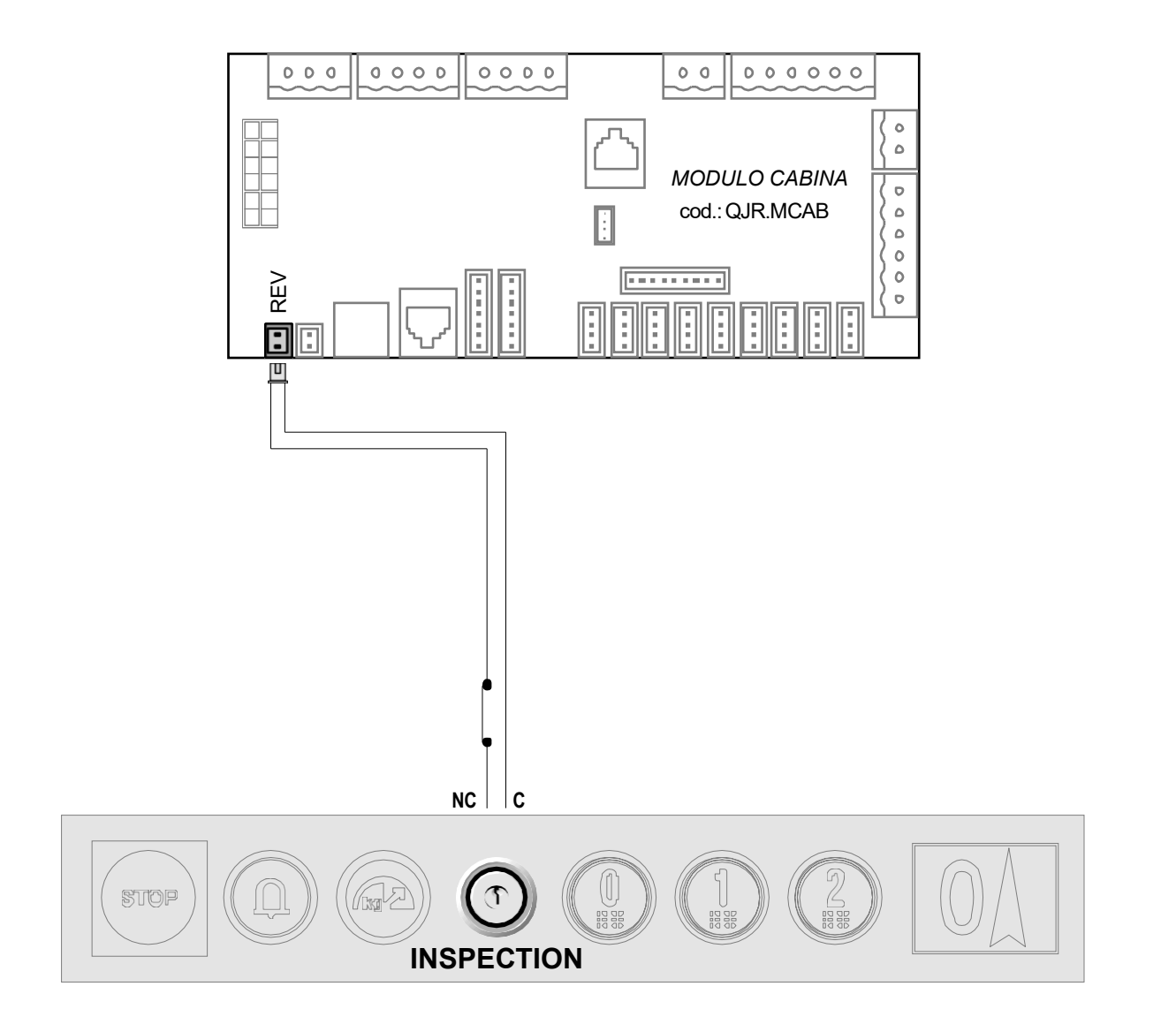

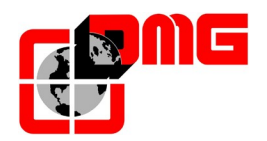

#### 2.3.2.6. Collegamento modem e telefono d'emergenza

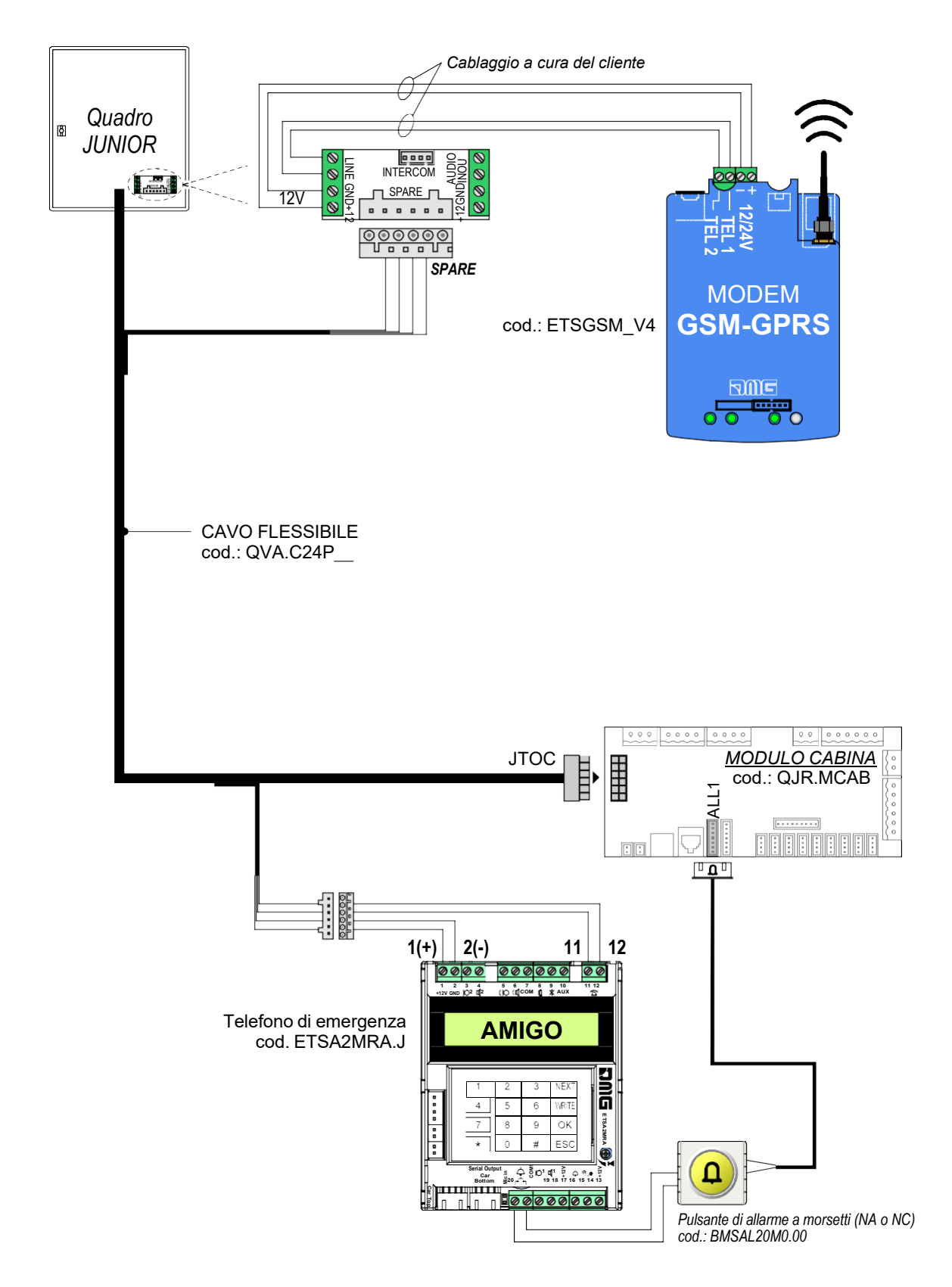

Data di pubblicazione 10/03/2021

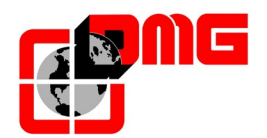

#### 2.4 Collegamento Elementi Precablati di Vano

#### 2.4.1 Catena sicurezze

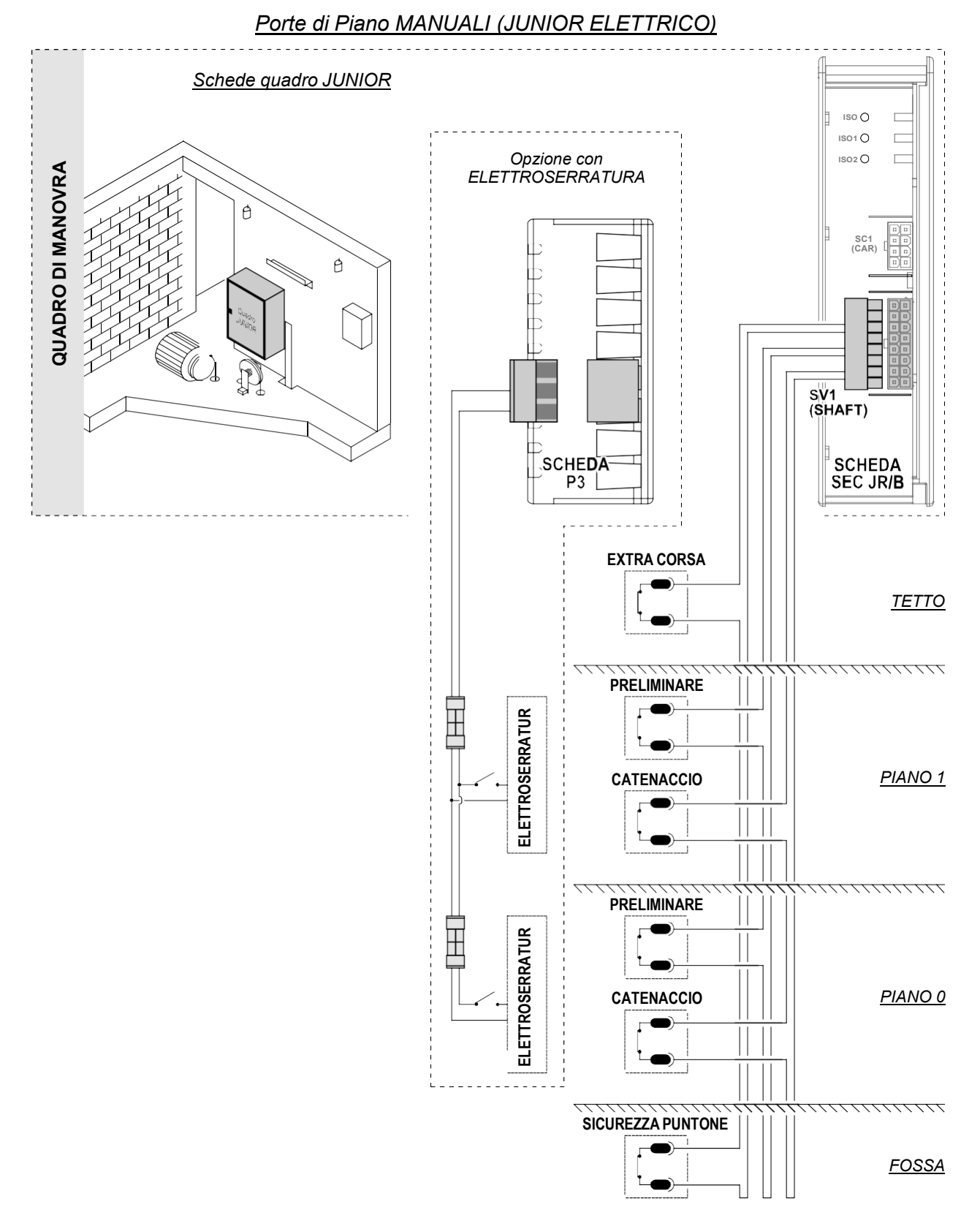

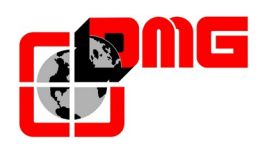

#### Porte di Piano MANUALI (JUNIOR IDRAULICO)

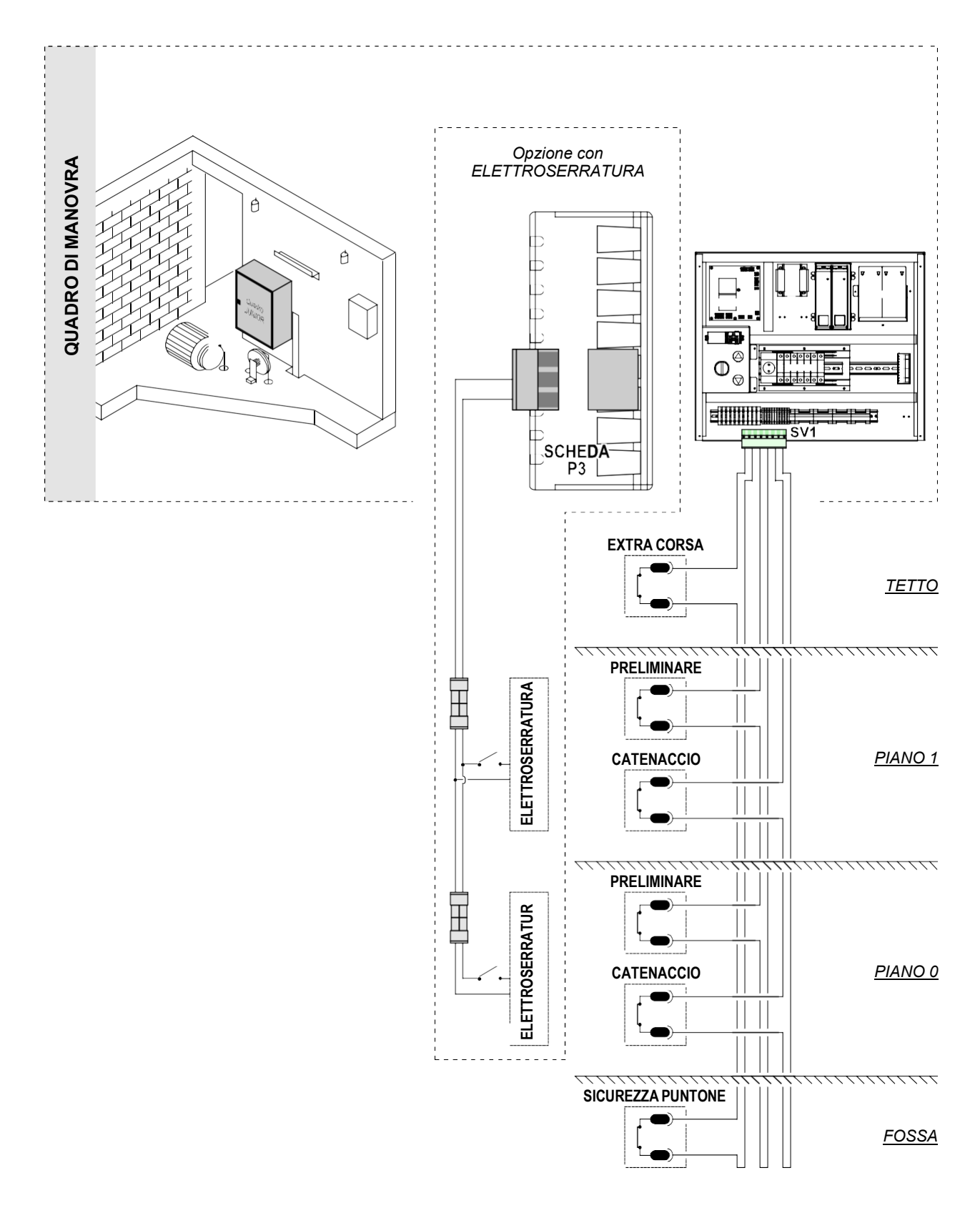

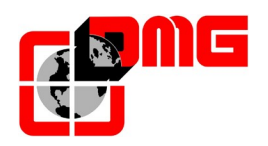

Porte di Piano MOTORIZZATE (JUNIOR IDRAULICO)

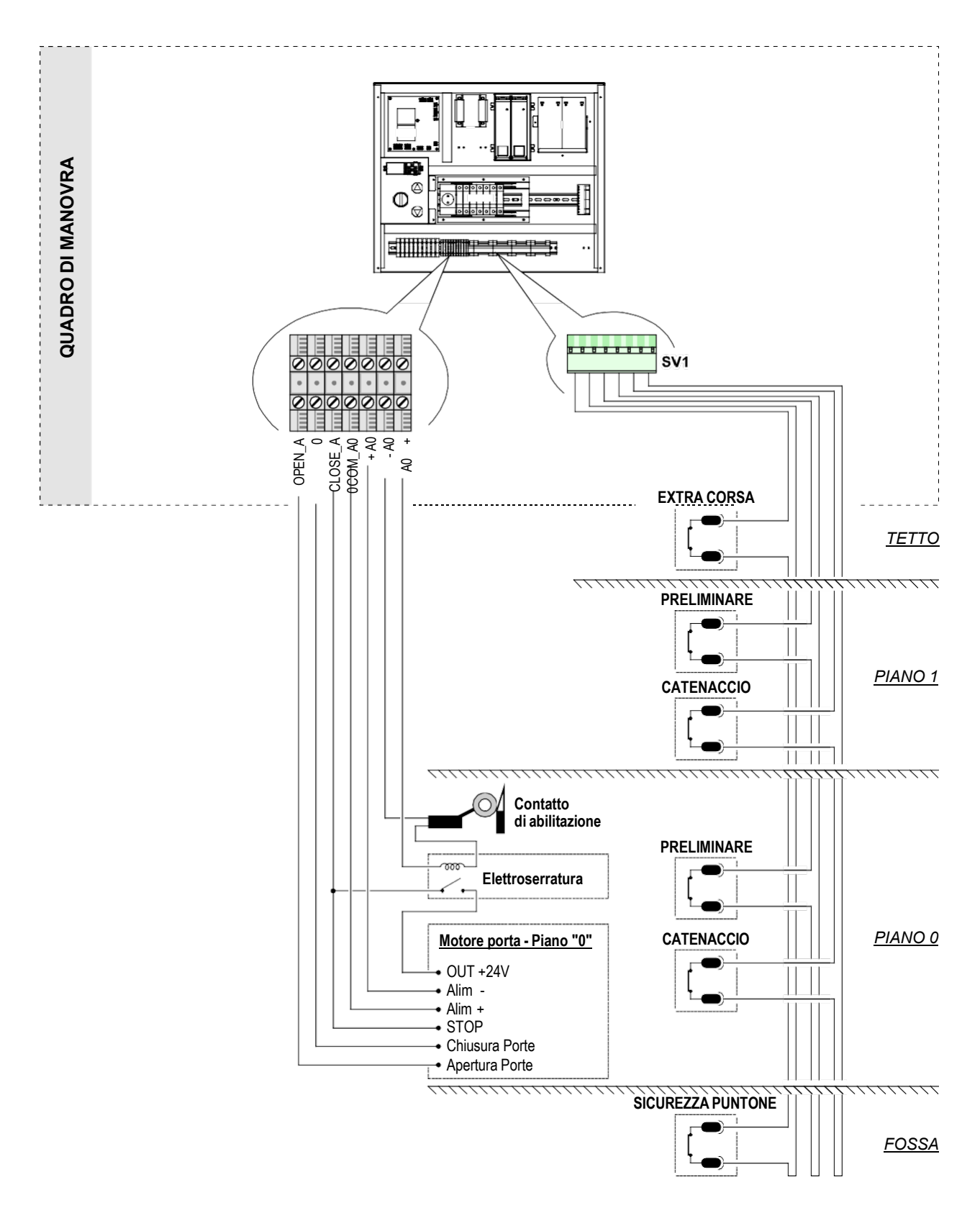

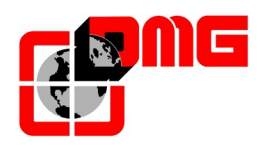

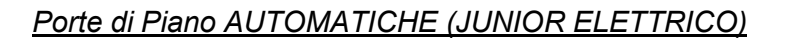

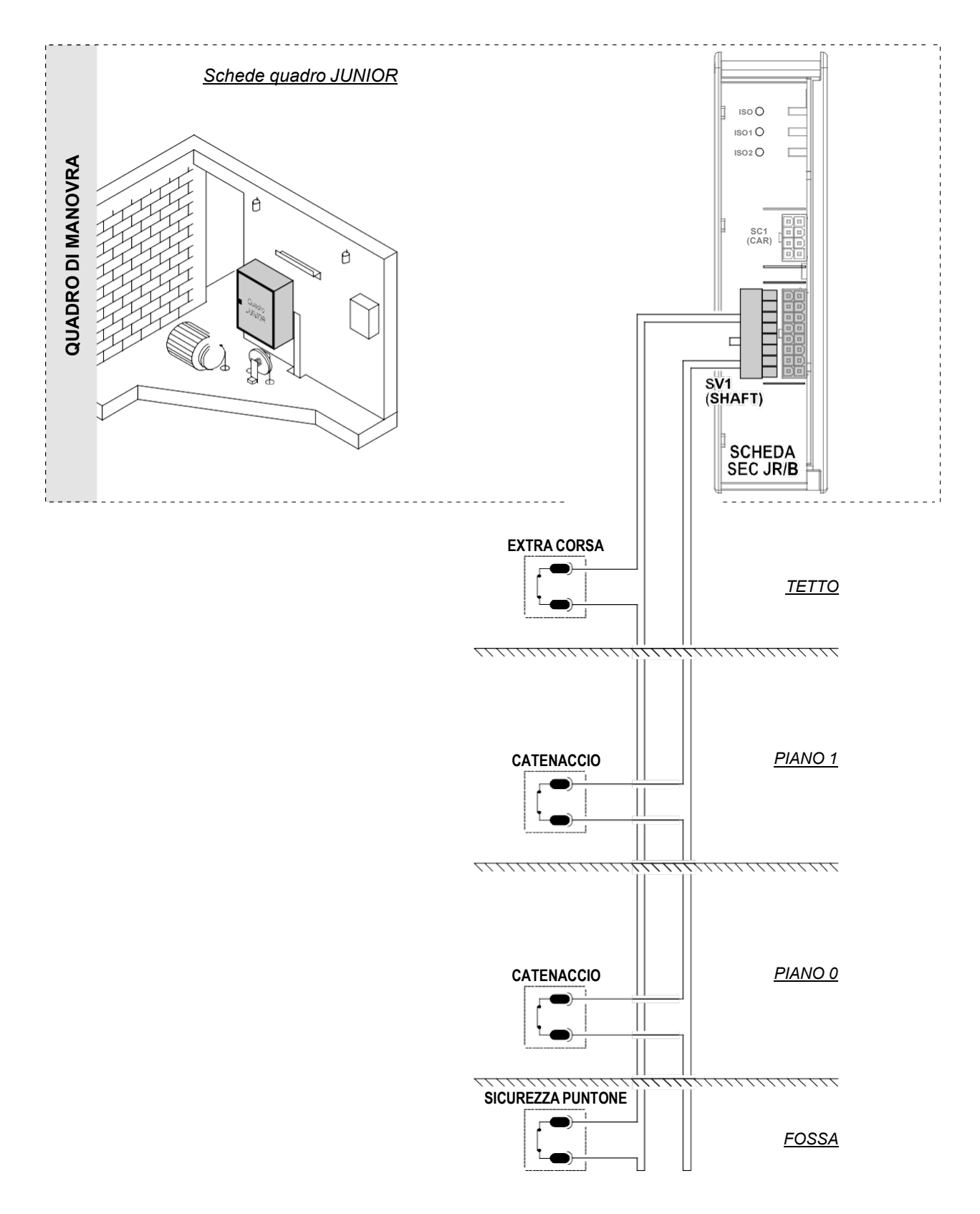

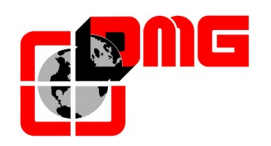

#### Porte di Piano AUTOMATICHE (JUNIOR IDRAULICO)

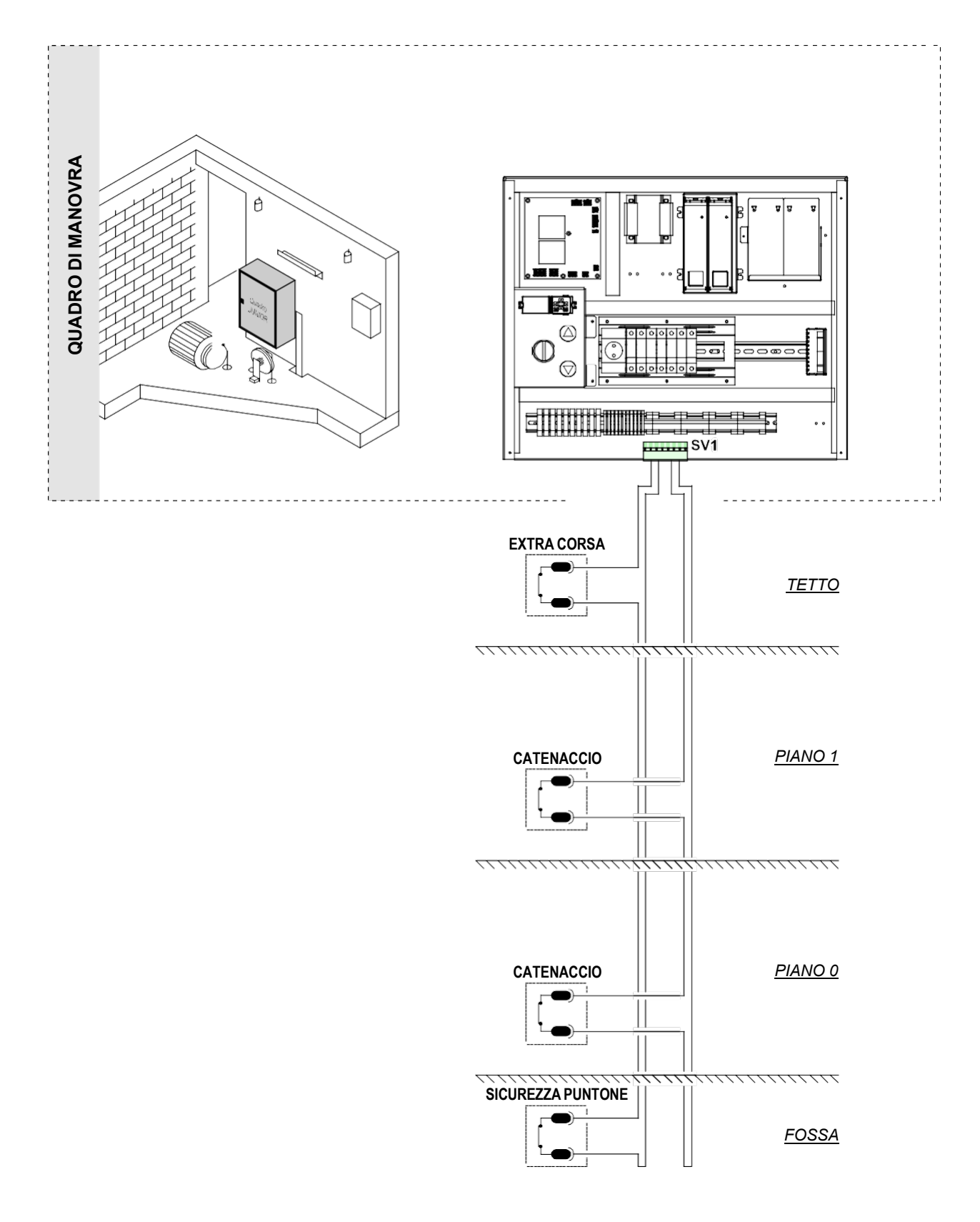

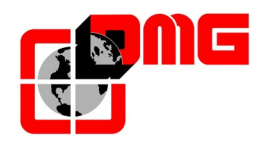

#### 2.4.2 Pulsantiere di Piano

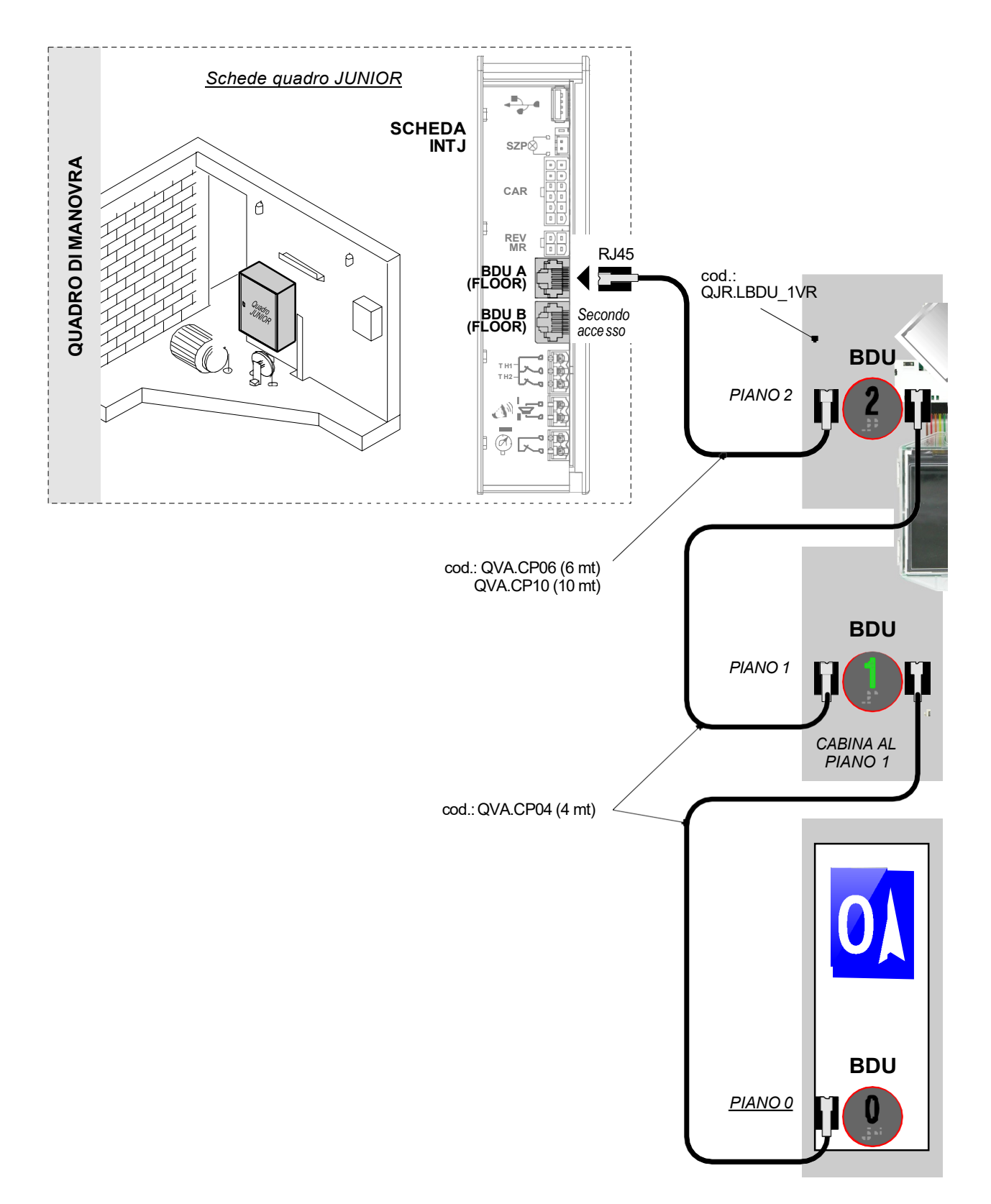

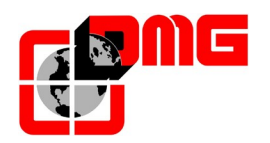

#### 2.4.3 Collegamento Circuito di controllo dell'accesso in fossa

Il circuito di controllo dell'accesso al vano è un circuito di sicurezza addizionale previsto nel quadro Junior per essere abbinato ad un dispositivo meccanico da installare nella fossa a cura dell'installatore (generalmente un palo con due posizioni: armata ed a riposo).

In posizione armata, il dispositivo impedisce alla cabina di scendere sotto una quota prestabilita, costituendo di fatto uno spazio di sicurezza in fossa per il manutentore.

Il circuito di controllo scatta all'apertura della porta di piano più bassa ed attiva una segnalazione di sicurezza (buzzer e/o segnalazione visiva) che rimane attiva fino a che il palo in fossa non viene armato (porta dotata di contatto monostabile).

Come ulteriore elemento di sicurezza, dopo il disarmo del palo e la chiusura della porta di accesso al vano il sistema rimane in blocco (Errore FC) finché non si procede al reset dell'errore (Menu "Errori", vedere § 3.3) dal Minipad posto sul quadro Junior (come previsto dalla norma EN81.41 - § 5.1.4.2.1 c).

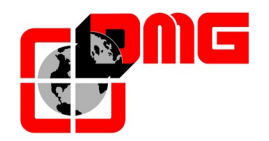

#### 2.5 Messa in Marcia Normale

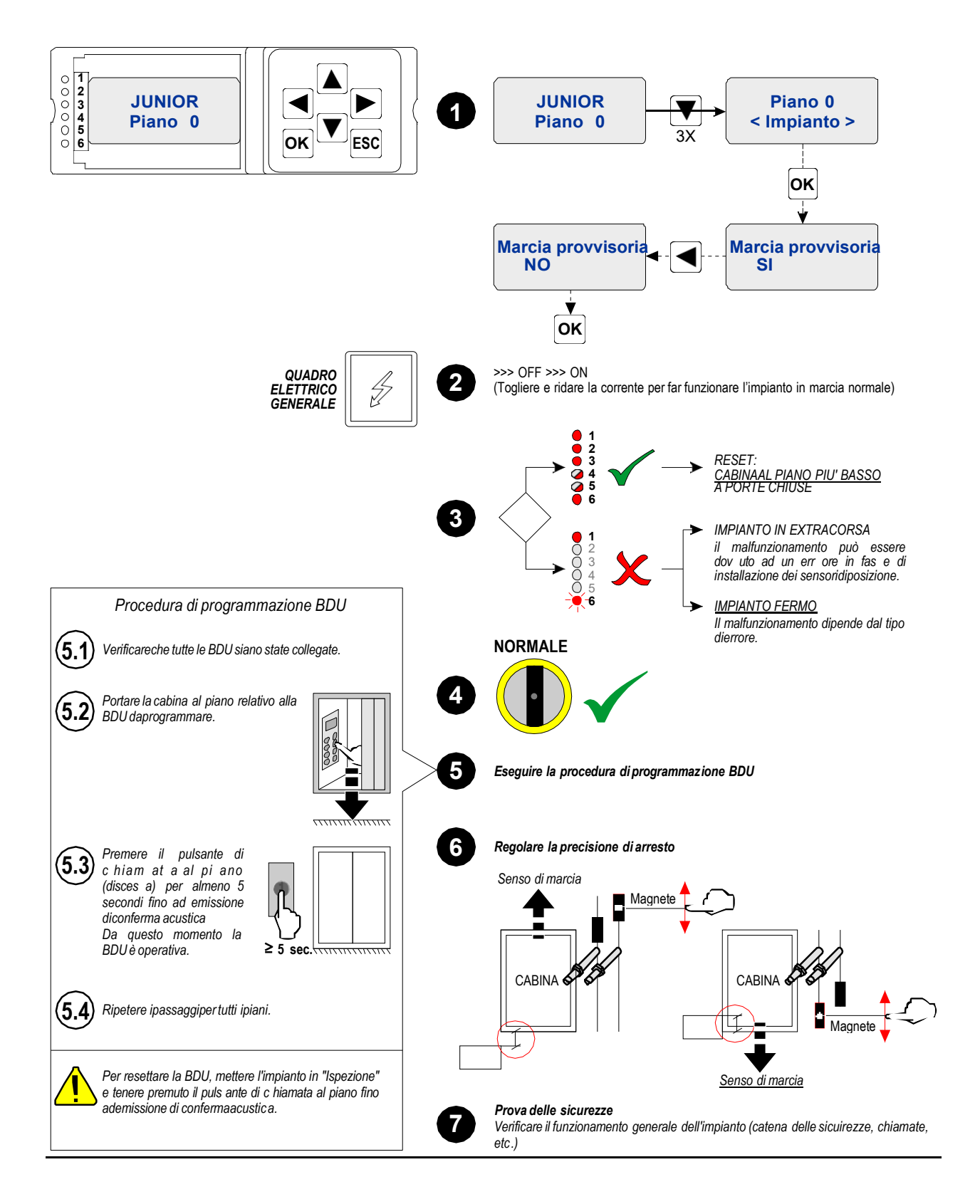

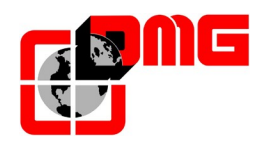

#### 2.6 Configurazione di base dei Parametri

Il quadro JUNIOR viene fornito con una configurazione standard di parametri generalmente adatta al tipo di impianto prescelto. Si raccomanda in ogni caso di verificare, durante la prima installazione, la corretta impostazione dei seguenti parametri principali:

| Menu                    | Parametro         | Descrizione / Opzioni                                                                                          | Valore di Default                                 |
|-------------------------|-------------------|----------------------------------------------------------------------------------------------------|---------------------------------------------------|
| Menu "Impianto"         | Tipo di manovra   | Tipo di manovra dell'impianto<br>(Univers., U. presente o Mista)                                               | "Universale"                                      |
| (90)                    | Numero piani      | Numero di piani (sbarchi)                                                                                      | 2                                                 |
|                         | Tipo Porta A      | Tipo di gestione dell'accesso A:<br>Porte manuali, Automatiche,<br>Semiautomatiche                             | Automatica/regolata                               |
|                         | Tipo Porta B      | Tipo di gestione dell'accesso B:<br>Porte manuali, Automatiche,<br>Semiautomatiche                             |                                                   |
| Menu "Porte"<br>(§ 4.4) | Porta A per piano | Definisce, per ogni piano, se lo<br>sbarco avviene sul lato A.                                                 | <u>Porte Manuali :</u><br>Sl                      |
|                         |                   | Nel caso di per porte<br>automatiche, definisce anche il<br>tipo di stazionamento (a porte<br>aperte o chiuse) | <u>Porte Automatiche :</u><br>Staz. Porte chiuse; |
|                         | Porta B per piano | Come sopra, per il lato B                                                                                      | Come sopra                                        |

Fare riferimento alla mappa dei Menu riportata nel capitolo Configurazioni Avanzate (§ 4) per modificare gli altri parametri del sistema.

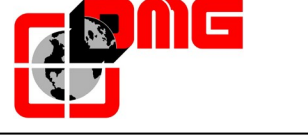

#### 2.7 Precauzioni Generali

## ATTENZIONE: Prima della messa in marcia definitiva, verificare che tutti i circuiti di sicurezza siano collegati correttamente!

Il quadro JUNIOR è stato progettato rispettando scrupolosamente tutte le misure in materia di protezione antidisturbo, antierrore e localizzazione.

E' comunque raccomandato, in fase di installazione, il rispetto delle seguenti regole:

- Collegare tutte le parti metalliche alla terra;
- Collegare tutti i conduttori non utilizzati alla terra (posta al lato del quadro);
- Collegare il varistore antidisturbo fornito con il quadro di manovra (nel kit ricambi) in parallelo alla bobina del freno il più possibile vicino alla stessa;
- Se è presente il pattino retrattile, collegare il diodo antidisturbo fornito con il quadro di manovra (nel kit ricambi) in parallelo alla bobina del pattino, il più possibile vicino alla stessa e avendo cura di collegare il catodo (lato del diodo contrassegnato da una fascia bianca) sul positivo di alimentazione "P+" e l'anodo sul negativo "P-";

E' inoltre IMPERATIVO, per una corretta protezione dei circuiti interni, rispettare il calibro dei fusibili (come indicato su schemi elettrici).

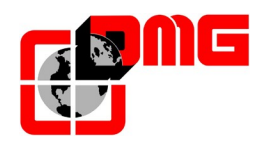

## 3. Diagnostica

Attraverso il MINIPAD è possibile visualizzare lo stato del sistema e verificare l'eventuale presenza di errori di funzionamento.

## 3.1 Visualizzazione dello stato del sistema

Di default, il display del MINIPAD indica sempre la posizione della cabina oppure lo stato del sistema in quel momento:

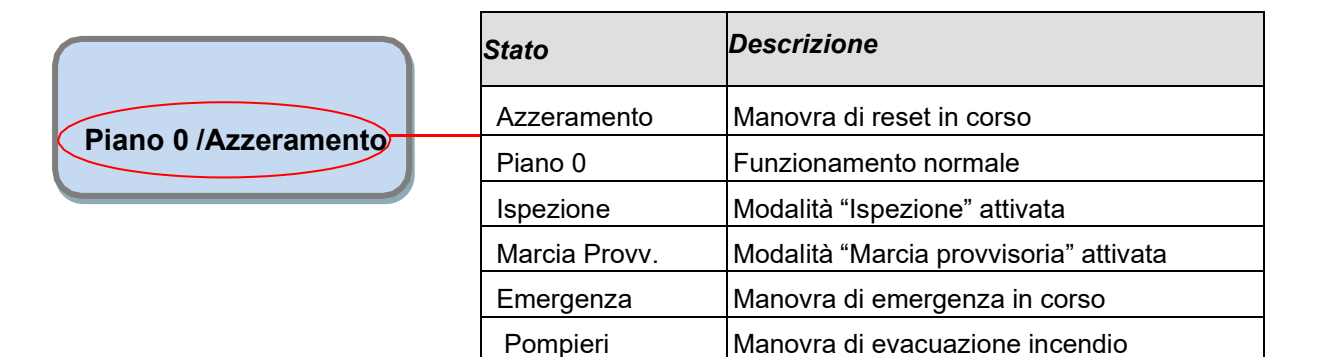

## 3.2 Visualizzazione degli errori attivi

Dal Menu di Stato, premendo ▼ si entra nel MENU "Errori", che riporta la lista degli errori di sistema attivi (ultimi 60 codici di errore memorizzati). La descrizione di ogni errore è riportata nella sezione "Tabella degli errori e relativi rimedi" (§ 3.4).

<u>ATTENZIONE:</u> In caso di spegnimento dell'impianto la memorizzazione dello storico è effettuata solo se la batteria è collegata.

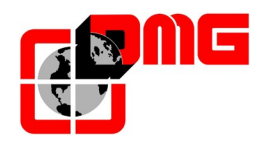

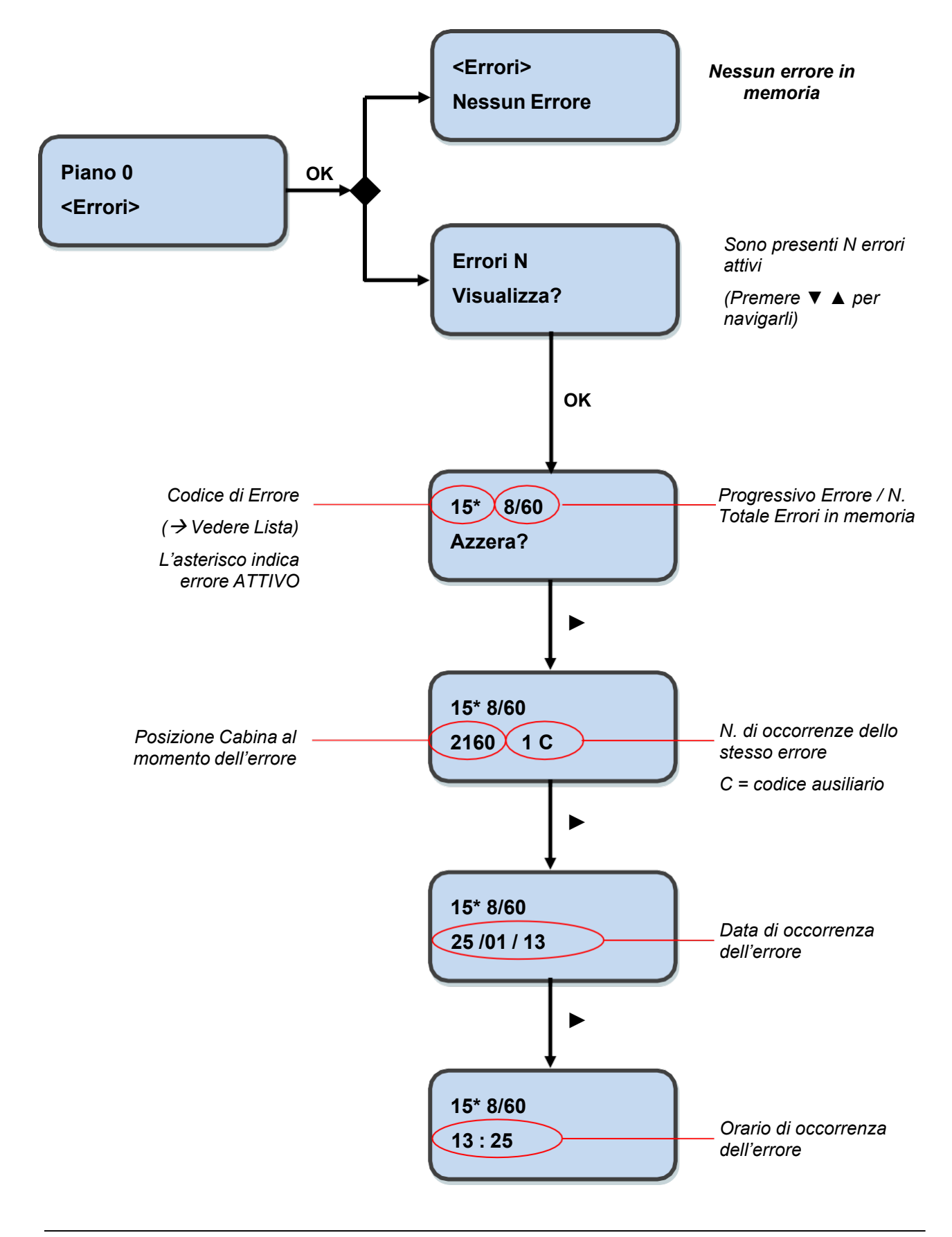

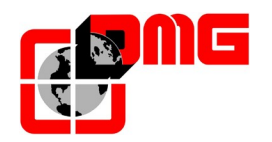

#### 3.3 Reset errori attivi

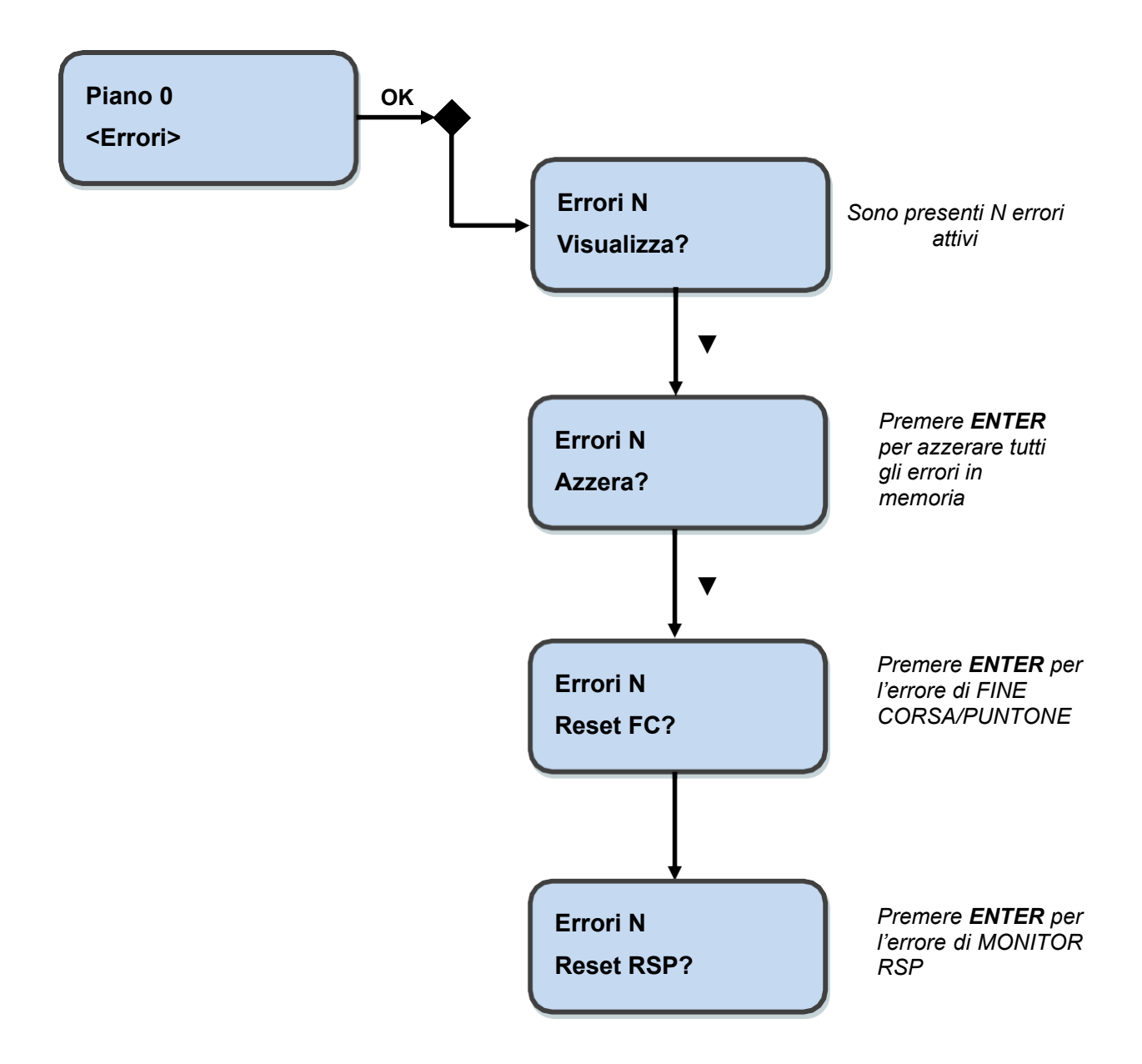

#### <u>NOTA:</u> l'effettiva cancellazione in memoria avviene solo ad impianto fermo!

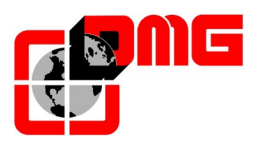

## 3.4 Tabella degli Errori e relativi rimedi

| Ν. | Errore                           | Tipo | Descrizione                                                                                                    | Rimedio                                                                                                    |
|----|----------------------------------|------|----------------------------------------------------------------------------------------------------|----------------------------------------------------------------------------------------------------|
| 1  | Reset                            |      | L'errore compare dopo un'interruzione corrente (all'accensione del sistema)                                                                                                    |                                                                                                    |
| 2  | Contattori<br>bloccati           |      | Uno o più contatti NC associati ai<br>contattori di potenza e cablati in serie<br>sull'ingresso CCO sono rimasti aperti<br>dopo la fermata cabina                                                                                                    | Verificare:<br>1- la serie dei contatti ausiliari (NC) dei<br>contattori di potenza e gli altri cavi in<br>serie sul circuito CCO<br>2- il cablaggio del circuito CCO                                         |
| 3  | Bassa velocita'<br>troppo lunga  |      | La cabina marcia per troppo tempo in<br>bassa velocità                                                                                                    | Verificare:<br>1- il parametro relativo alla<br>temporizzazione dell'errore (§3.5);<br>aumentarlo se necessario<br>2- la distanza di rallentamento al piano<br>indicato (magneti FAI/FAS)                     |
| 4  | Sovraccarico in<br>cabina        |      | Ingresso sovraccarico (SUR) attivato<br>(contatto NO)                                                                                                    | 1- Verificare l'ingresso SUR (se bloccato)<br>e il cablaggio                                                                                                    |
| 5  | Errore di<br>conteggio           |      | Questo errore segnala una differenza<br>tra il conteggio teorico effettuato e la<br>posizione reale rilevata all'attivazione<br>dei contatti estremi AGB/AGH;                                                                                                    | Verificare:<br>1- il corretto posizionamento dei magneti<br>2- il funzionamento degli impulsori<br>magnetici, verificare l'arrivo dei 24V<br>3- la distanza tra contatto estremo e<br>calamita                |
| 6  | Errore di<br>direzione           | STOP | Il quadro legge una direzione di<br>spostamento diversa da quella<br>impostata                                                                                                    | Verificare:<br>1- il senso di marcia del motore<br>(comando SALITA vs. verso di<br>movimento cabina)<br>2- l'installazione e i collegamenti degli<br>impulsori FAI / FAS<br>3- gli ingressi AGH e AGB         |
| 9  | Catenaccio                       |      | In presenza di chiamate la catena<br>sicurezze risulta aperta al punto SIC 5.<br><u>Se porte automatiche:</u> si effettua una<br>riapertura porte e successiva chiusura<br>(fino a tre tentativi, oltre i quali sono<br>cancellate le chiamate). <u>Se altre porte:</u><br>dopo alcuni secondi sono cancellate le<br>chiamate | Sulla scheda SEC J, verificare tutti i<br>contatti di catenaccio, il loro<br>collegamento e se un oggetto ostacola la<br>chiusura della porta al piano indicato                                               |
| 12 | Sicur. 3 interrotta<br>in marcia |      | Catena sicurezze interrotta all'ingresso<br>SIC 3 con ascensore in marcia.<br>Chiamate e invii sono cancellati. Sul<br>MiniPad il Led SIC 3 è spento                                                                                                    | Sulla scheda SEC J, verificare tutti i<br>contatti corrispondenti (Preliminari di<br>piano)                                                                                                    |
| 13 | Sonda termica                    |      | Ingresso THM sonda termica (contatto<br>NC) attivato a causa di un'elevata<br>temperatura rilevata sul motore                                                                                                    | Sulla scheda INT J verificare gli ingresso<br>TH1 e TH2 (contatti NC), i collegamenti<br>con la sonda e lo stato della sonda<br>termica                                                                       |
| 14 | Memoria<br>parametri             | STOP | Errore nella memoria Parametri della<br>Eeprom                                                                                                    | Azzerare, reinserire e registrare tutti i<br>parametri                                                                                                    |
| 15 | Sic 2 - Extra<br>corsa           | STOP | Quando è raggiunto l'extra corsa alto<br>(o il paletto di sicurezza in fossa è<br>armato), l'ingresso SIC 2 è attivo<br>(contatto NC). L'errore rimane in<br>memoria anche dopo la disattivazione<br>dell'ingresso e inibisce le chiamate di<br>piano e cabina finché non si azzera<br>l'errore FC nel Menu "Errori".         | <ol> <li>1- Disattivare fine corsa muovendo la<br/>cabina dall'extracorsa e azzerare<br/>parametro FC (§3.3)</li> <li>2- Verificare il cablaggio del contatto NC<br/>dell'extra corsa alto o basso</li> </ol> |

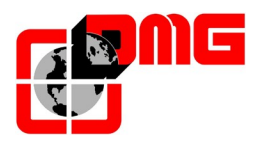

| Ν. | Errore              | Tipo         | Descrizione                               | Rimedio                                       |
|----|---------------------|--------------|-------------------------------------------|-----------------------------------------------|
|    |                     |              | Catena sicurezze interrotta all'ingresso  | Sulla scheda SEC J. verificare tutti i        |
| 4- | Sicur. 4 interrotta |              | SIC 4 con ascensore in marcia.            | contatti corrispondenti (porte di piano)      |
| 17 | in marcia           |              | Chiamate e invii sono cancellati. Sul     |                                               |
|    |                     |              | MiniPad il Led SIC 4 è spento.            |                                               |
| 40 | Sicur. 5 interrotta |              | Come per l'errore 17, relativamente       | Sulla scheda SEC, verificare tutti i          |
| 18 | in marcia           |              | all'ingresso SIC 5                        | contatti corrispondenti (porte cabina)        |
|    |                     |              | Alimentazione scheda madre inferiore      | Verificare la rete, la tensione di            |
| 10 | Bassa tensione in   |              | ai 17V. L'errore è disattivato al ritorno | alimentazione al primario del                 |
| 19 | marcia              |              | dei 24V                                   | trasformatore, la presenza dei 24V e il       |
|    |                     |              |                                           | consumo del circuito                          |
|    |                     |              | Durante la marcia in salita / discesa si  | Verificare:                                   |
|    |                     |              | aprono i contattori mentre i comandi      | 1- i contatti preliminari e i catenacci porte |
| 20 | Marcia interrotta   |              | salita (R-UP) o discesa (R-DOWN)          | al piano indicato                             |
| 20 |                     |              | sono attivi. Possibile interruzione       | 2- i contatti delle porte cabina              |
|    |                     |              | breve della catena sicurezze in marcia    | 3- la tensione di alimentazione della         |
|    |                     |              |                                           | catena sicurezze                              |
|    |                     |              | L'errore appare se il circuito di         | Verificare:                                   |
|    |                     |              | controllo contattori (Ingresso CCO, NC    | 1- cablaggio e funzionamento dei contatti     |
| 21 | Ingresso CCO        |              | ad ascensore fermo) resta chiuso          | ausiliari (NC) dei contattori di potenza e    |
|    | bloccato            | STOP         | durante la marcia.                        | degli altri contatti NC cablati in serie sul  |
|    |                     |              |                                           | circuito CCO                                  |
|    |                     |              |                                           | 2- lingresso CCO della scheda madre           |
| ~~ | Bassa tensione      |              | Alimentazione scheda madre inferiore      | Verificare la rete, il primario del           |
| 22 | all'arresto         |              | ai 17V.L'errore e disattivato al ritorno  | trasformatore e la presenza del 24V di        |
|    |                     |              | dei 24V                                   |                                               |
|    |                     |              | Il previsto funzionamento del contatto    | Verificare lo stato del contatto AGB          |
|    |                     |              | AGB (NO) non e verificato per             | (Impulsore magnetico) e il cablaggio dei      |
| 22 |                     |              | mancata chiusura dei contatto al piano    | CIRCUITO AGB                                  |
| 23 | AGD DIOCCALO        |              | l'impiente) espure Manaete aperture       |                                               |
|    |                     |              | del contatto agli altri piani (cod 100    |                                               |
|    |                     |              | cancella le chiamate verso il basso)      |                                               |
|    |                     |              | Il previsto funzionamento del contatto    | Come per l'errore 23, relativamente           |
|    |                     |              | AGH (NO) non è verificato per             | all'ingresso AGH                              |
|    |                     |              | mancata chiusura del contatto al niano    |                                               |
| 24 | AGH bloccato        |              | estremo alto (cod 200, blocca             |                                               |
|    |                     |              | l'impianto) oppure Mancata apertura       |                                               |
|    |                     |              | del contatto agli altri piani (cod 100.   |                                               |
|    |                     |              | cancella le chiamate verso l'alto).       |                                               |
|    |                     |              | Ingressi AGB / AGH chiusi                 | Verificare lo stato dei contatti AGH e        |
|    |                     |              | simultaneamente. L'impianto va in         | AGB (magnetici) ed il loro collegamento.      |
| 25 | AGH e AGB           |              | blocco.                                   | Quando uno dei due contatti viene             |
|    | simultanei          |              |                                           | aperto, l'impianto effettua una manovra       |
|    |                     |              |                                           | di Reset                                      |
|    |                     |              | Nessun cambiamento di stato dei fasci     | Verificare contattori, freno, alimentazione   |
| 26 | Tempo corsa in      |              | dei sensori di movimento (o del piano)    | motore, sensori FAI/FAS.                      |
| 20 | salita              | STOP         | per più del tempo programmato             |                                               |
|    |                     |              | durante la marcia in salita.              |                                               |
| 27 | Tempo corsa in      |              | Come sopra ma con marcia discesa.         | Come sopra                                    |
| ~1 | discesa             | STOP         |                                           |                                               |
|    |                     |              | Variazione simultanea dei segnali         | Verificare l'alimentazione dei sensori        |
|    | Errore FAI-FAS      |              | FAI/FAS. Nello storico la voce Pos        | FAI/FAS e il loro cablaggio; Verificare il    |
| 31 |                     | e FAI-FAS in | indica il piano al quale si è verificato  | posizionamento dei magneti                    |
|    |                     |              | l'errore oppure 100 se si è rilevata un   |                                               |
|    |                     |              | errata sequenza dei fasci.                | 1                                             |

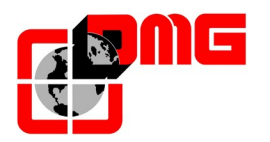

| N. | Errore                             | Tipo | Descrizione                                                                                                    | Rimedio                                                                                                    |
|----|------------------------------------|------|----------------------------------------------------------------------------------------------------|----------------------------------------------------------------------------------------------------|
| 33 | Fermata non<br>precisa             |      | Quando l'apparecchio si ferma al<br>piano, i due led ISO1 ed ISO2 (scheda<br>SEC J sono accesi. Se entro due<br>secondi dall'arresto si ha un fascio<br>interrotto, è attivato questo errore.                                                                                                    | Verificare:<br>1- posizione delle calamite (FAI/FAS)                                                                                                    |
| 37 | Batteria Scarica                   |      | Indica che le batterie sono scariche /<br>scollegate                                                                                                    | Verificare batterie                                                                                                    |
| 38 | Sicur. 1 interrotta                |      | Catena sicurezze interrotta. Chiamate<br>e invii sono cancellati. Sul MiniPad il<br>Led SIC 1 è spento.                                                                                                    | Sulla scheda SEC J, verificare tutti i contatti corrispondenti (STOP, disgiuntore)                                                                                                    |
| 40 | Errore RSP<br><u>(Appendice B)</u> | STOP | Errore di Monitor RSP (accesso nel<br>vano). Quando previsto (§ 4.6) l'errore<br>indica che è stato rilevato uno sblocco<br>manuale di una delle porte di piano.<br>Necessari:<br>-) un contatto ausiliario NC su ogni<br>porta che si apre solo con chiave di<br>sblocco.<br>-) protezioni mobili in testata/fossa.<br>-) Cablaggio specifico per abilitare<br>movimento solo in ispezione. | <ul> <li>-) Terminare le manovre necessarie alla<br/>manutenzione nel vano;</li> <li>-) Mettere il selettore sul tetto cabina su<br/>"Normale";</li> <li>-) Uscire dal vano, richiudere la porta di<br/>piano e azzerare Errore RSP (§3.3).</li> </ul> |
| 42 | Comunic. TOC                       |      | Errore di comunicazione seriale tra quadro cabina                                                                                                    | Verificare collegamento tra il quadro e la scheda TOC J                                                                                                    |
| 43 | Ispezione                          |      | Il sistema è in modalità Ispezione<br>(commutatore NORM/ISP posizionato<br>su Ispezione)                                                                                                    | Terminare la messa in ispezione del<br>sistema, posizionando il commutatore<br>NORM/ISP su Normale                                                                                                    |
| 44 | Rilivellamento<br>non completato   |      | Impianti Oleo: la manovra di<br>rilivellamento non è terminata entro 10<br>secondi. Le successive manovre di<br>rilivellamento allo stesso piano sono<br>interdette                                                                                                    | Controllare:<br>1- i sensori FAI - FAS (contatti NA);<br>2- il posizionamento dei magneti nella<br>zona di rilivellamento                                                                                                    |
| 45 | Errore ZP                          |      | Al piano viene verificata la fermata all'interno della zona porte.                                                                                                    | Controllare corretto funzionamento degli impulsori FAI FAS                                                                                                    |
| 47 | Memoria errori                     |      | Errore nella memoria errori                                                                                                    | Cancellare tutti gli errori                                                                                                    |
| 48 | Comunic. Interr.<br>con BDU        |      | indica la mancanza di comunicazione<br>tra il quadro e tutti i moduli BDU ai<br>piani                                                                                                    | Controllare:<br>1- i connettori BDU sulla scheda INT J;<br>2- collegamento tra il quadro e la BDU<br>più vicina al quadro;                                                                                                    |
| 49 | BDU difettosa                      |      | Indica la mancanza di comunicazione<br>tra il quadro e una (o più) BDU ai piani.                                                                                                    | Controllare i collegamenti della BDU<br>indicata; sostituire la BDU se difettosa e<br>ripetere la procedura di indirizzamento                                                                                                    |
| 58 | Sensore FAI                        |      | Incoerenza sul doppio contatto del<br>sensore FAI (Ingresso FAI diverso dal<br>segnale ISO1)                                                                                                    | -) Cablaggio interrotto (Segnale ISO1):<br>Verificare cablaggio tra quadro e cabina<br>-) Sensore FAI difettoso: Sostituire<br>Impulsore FAI                                                                                                    |
| 59 | Sensore FAS                        |      | Incoerenza sul doppio contatto del<br>sensore FAS (Ingresso FAS diverso<br>dal segnale ISO2)                                                                                                    | -) Cablaggio interrotto (Segnale ISO2);<br>Verificare cablaggio tra quadro e cabina<br>-) Sensore FAS difettoso: Sostituire<br>Impulsore FAS                                                                                                    |

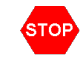

Indica un difetto bloccante che richiede l'intervento manuale di un installatore: togliere e ridare la corrente per rimettere in servizio l'ascensore.

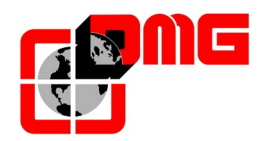

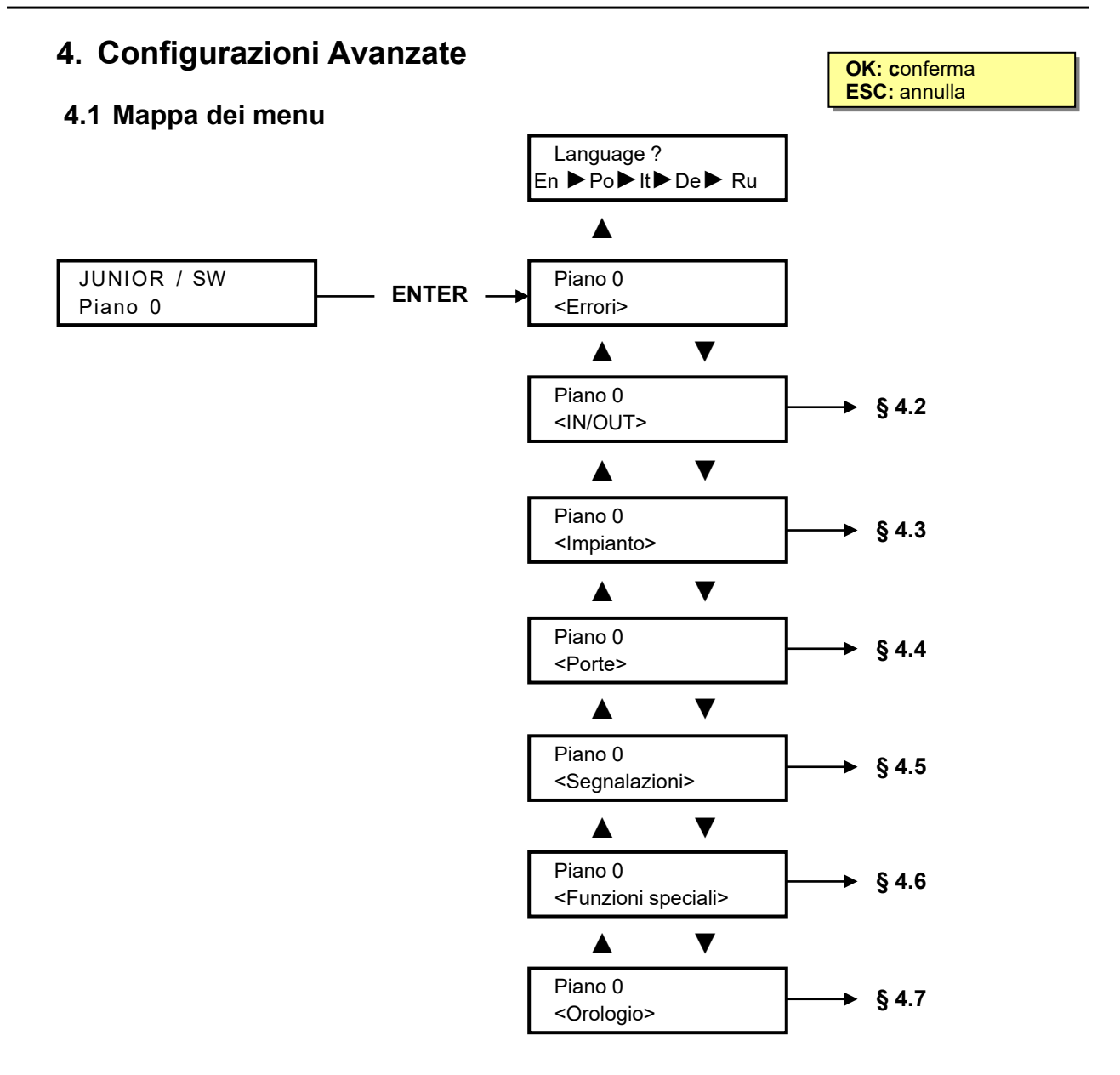

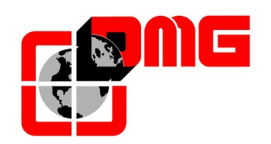

#### 4.2 Menu "IN-OUT"

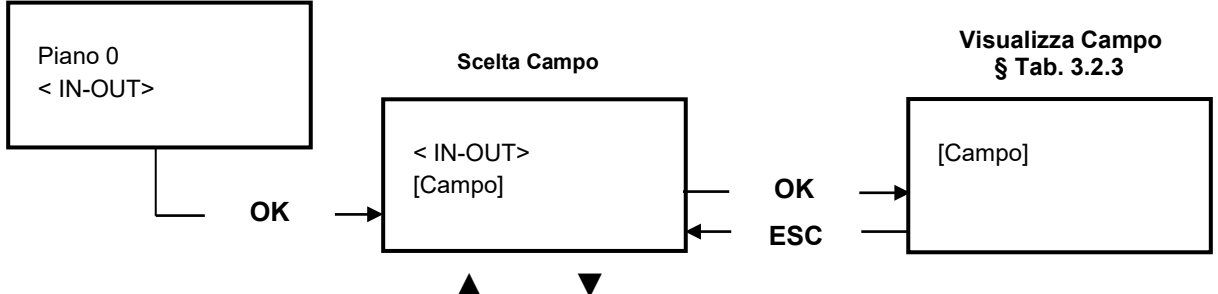

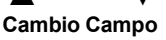

#### Tabella parametri

| Parametro | Descrizione                                                                                   | Navigazione                                     |                                       | Valori                                                                                                    |
|-----------|-----------------------------------------------------------------------------------------------|-------------------------------------------------|---------------------------------------|----------------------------------------------------------------------------------------------------|
| Chiamata  | Simulazione di una<br>chiamata cabina                                                         | ▲▼<br>OK<br>ESC                                 | Scelta piano<br>Conferma<br>Esci      |                                                                                                    |
| Ingressi  | Ingressi Sistema<br>□ = Contatto aperto<br>■ = Contatto chiuso                                | ▲ ▼<br>ESC                                      | Navigazione<br>Esci                   | AGB; AGH; ALARM; CCISO1; CCISO2;<br>CCO; EME-IN; EME-FLT; FAI; FAS; KEY;<br>OPEN-A; OPEN-B; OVL; PCA; RED; REM;<br>REV; REV-TOC; SIC-1; SIC-2; SIC-3; SIC-4;<br>SIC-5; SZP; THM-1; THM-2; IN-A; IN-B           |
| Uscite    | Uscite Sistema<br>□ = Contatto aperto<br>■ = Contatto chiuso                                  | ▲ ▼<br>ESC                                      | Navigazione<br>Esci                   | A-CLOSE; A-OPEN; B-CLOSE; B-OPEN;<br>CB_OFF; EME_O; LTMP; R-DOWN; R-HIGH;<br>R-ISO; R-UP; EME_O; LOCK-A; LOCK-B;<br>R_LOW; R_BRAKE; R_ENAB                                                                     |
| Pulsanti  | Indica il piano relativo<br>alle chiamate (sia di<br>cabina che di piano per<br>ogni accesso) | <b>▲</b> ►<br>ESC                               | Cambio valore<br>Esci                 | Cabina A; Cabina B; Piano A; Piano B;                                                                                                    |
| Tensioni  | Misura delle tensioni<br>sulla scheda Madre                                                   | <ul> <li>▲►</li> <li>OK</li> <li>ESC</li> </ul> | Cambio valore<br>Seleziona<br>Esci    | 3,3 V = logica 3,3 Volt<br>5,0 V = Logica 5 volt<br>+24 VDC = Alimentazione 24VDC<br>+24 VCB = 24 VB con caricabatterie acceso<br>+24VB = 24 VB con caricabatterie speto<br>20 VDC = Ingresso da trasformatore |
| Part. =   | Contatore di partenze                                                                         | OK<br>ESC                                       | Azzera ed esce<br>Esci                |                                                                                                    |
| BDU Line  | Diagnostica linea<br>seriale: per controllare<br>lqualità della<br>comunicazione seriale      | <b>∢</b> ►<br>OK                                | Cambio valore<br>Seleziona /<br>reset | Misura della qualità della lijnea seriale BDU:<br>Errori : di trasmissione/ricezione<br>FER : rapporto tra errori e pacchetti inviati<br>Data: da ultimo reset                                                 |
|           |                                                                                               | ESC                                             | Esci                                  | La misura inizia ad ogni accensione del<br>quadro                                                                                                    |

#### Tabella descrizione parametri JUNIOR IN-OUT

| Segnale        | Descrizione                                  |  | Segnale      | Descrizione                             |
|----------------|----------------------------------------------|--|--------------|-----------------------------------------|
| (IN) AGB - AGH | Rallentamento in Basso (AGB) e in Alto (AGH) |  | (IN) THM-1/2 | Controllo sonda motore/temperatura olio |
| (IN) ALARM     | Allarme cabina                               |  | (IN) IN-A/B  | Feedback scheda elettroserrature        |

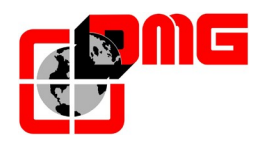

## Manuale di Installazione JUNIOR

| (IN) CCISO1-2    | Controllo relé ISO / circuito sicurezza                  |
|------------------|----------------------------------------------------------|
| (IN) CCO         | Controllo contattori                                     |
| (IN) EME-IN      | Stato di emergenza (mancanza rete)                       |
| (IN) EME-FLT     | Segnale errore emergenza (solo versione fune)            |
| (IN) FAI-FAS     | Fasci conteggio                                          |
| (IN) KEY         | Chiave Evacuazione incendio                              |
| (IN) OPEN-A/B    | Apriporta latoA/latoB                                    |
| (IN) OVL         | Controllo sovraccarico                                   |
| (IN) PCA         | Presenza in cabina (solo per manovra mista)              |
| (IN) RED-REM-REV | Ispezione discesa - Ispezione salita - Funz.ne Ispezione |
| (IN) REV-TOC     | Ispezione cabina (bypass sicurezze cabina)               |
| (IN) SIC1SIC5    | Punti della catena delle sicurezze                       |
| (IN) SZP         | Segnale zona porte                                       |

| (OUT) A/B-CLOSE | Comando chiusura porte A/B                        |
|-----------------|---------------------------------------------------|
| (OUT) A/B-OPEN  | Comando apertura porte A/B                        |
| (OUT) CB_OFF    | Esclusione carica batterie (per il test batterie) |
| (OUT) LTMP      | Comando luce temporizzata cabina                  |
| (OUT) R_DOWN    | Comando discesa                                   |
| (OUT) R_HIGH    | Comando alta velocità                             |
| (OUT) R_ISO     | Comando rilivellamento                            |
| (OUT) R_UP      | Comando salita                                    |
| (OUT) EME_O     | Comando emergenza                                 |
| (OUT) LOCK-A/B  | Comando elettroserrature                          |
| (OUT) R_LOW     | Comando bassa velocità                            |
| (OUT) R_BRAKE   | Comando abilitazione freno                        |
| (OUT) R_ENAB    | Comando abilitazione VVVF                         |

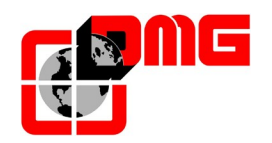

#### 4.3 Menu "Impianto"

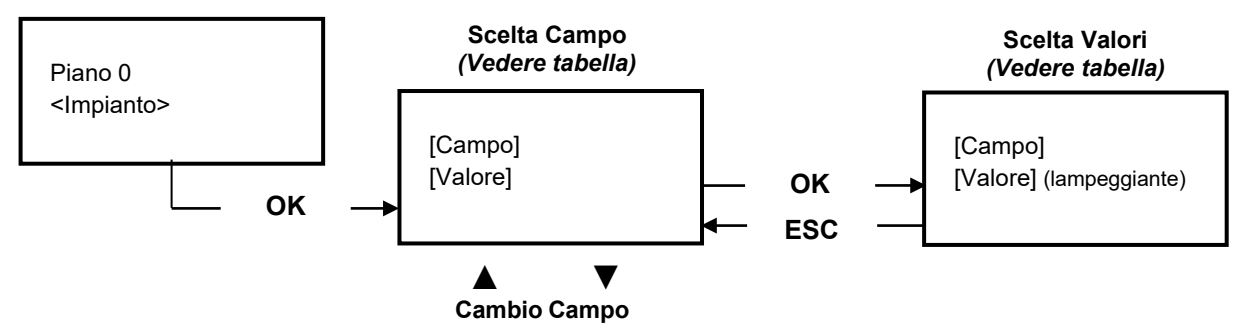

#### <u>Lista dei Parametri</u>

| Parametro                    | Descrizione                                                                                                    | Na         | avigazione            | Valori ammessi                                  | Valori di<br>default |
|------------------------------|----------------------------------------------------------------------------------------------------|------------|-----------------------|-------------------------------------------------|----------------------|
| Marcia<br>provvisoria        | Parametro per la marcia provvisoria del sistema                                                                                                    | <b>∢</b> ► | Scelta                | No;<br>Si                                       | No                   |
| Tipo di manovra              | Tipo di manovra dell'impianto.                                                                                                    | <b>4</b> Þ | Scelta                | Universale;<br>Uomo presente;<br>Manovra mista  | Uomo<br>presente     |
| Ascensore                    | Tipo di motore dell'impianto (Elettrico / idraulico)                                                                                                    | <b>∢</b> ► | Scelta                | Idraulico;<br>Elett. / VVVF                     | Idraulico            |
| Numero piani:                | Numero di piani gestiti dall'impianto                                                                                                    | ▲<br>▼     | Aumenta<br>Diminuisce | 2 <-> 7                                         | 2                    |
| Rilivellamento               | <ul> <li>Senza : Rilivellamento non previsto.</li> <li>Tipo 1: (porta aperta o chiusa). Il rilivellamento si attiva quando la cabina ha lasciato la posizione "Perfettamente al piano", ovvero quando uno dei due fasci non è davanti al magnete. Si ferma quando i due fasci sono davanti ai magneti.</li> <li>Tipo 2: Come il tipo 1, inoltre evita il controllo della pressione costante del pulsante quando la cabina si trova nella zona porte del piano di destinazione.</li> <li>Tipo 3: Non utilizzare.</li> <li>Tipo 4: Nessun rilivellamento ma evita il controllo della pressione costante del pulsante quando la cabina si trova nella zona nella zona della pressione del piano di destinazione.</li> </ul> | ••         | Scelta                | Senza ;<br>Tipo 1<br>Tipo 2<br>Tipo 3<br>Tipo 4 | Tipo:1               |
| Vel. Ispezione               | Seleziona la velocità di marcia in ispezione                                                                                                    | <b>∢</b> ► | scelta                | Bassa velocità;<br>Alta velocità                | Bassa<br>velocità    |
| Tp. errore<br>bassa velocità | Tempo minimo per l'attivazione dell'errore di bassa velocità troppo lunga                                                                                                    | ▲<br>▼     | Aumenta<br>Diminuisce | 7 s <-> 40 s                                    | 20 s                 |
| Tempo corsa                  | Tempo minimo per l'attivazione dell'errore tempo corsa                                                                                                    | ▲<br>▼     | Aumenta<br>Diminuisce | 20 s <-> 120 s                                  | 60 s                 |

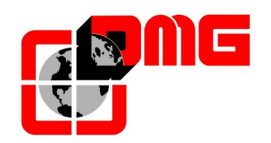

#### 4.4 Menu "Porte"

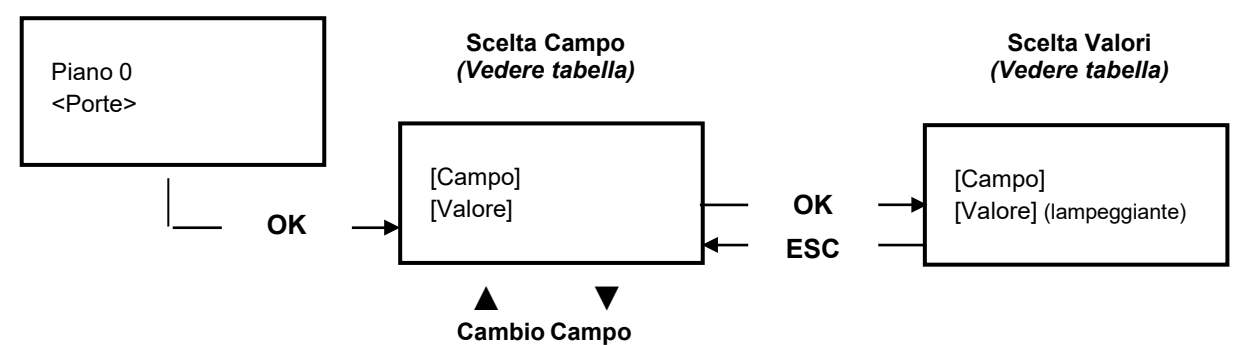

| Parametro                         | Descrizione                                                                                                    | Navigazione |                        | Valori ammessi                                                                                                    | Valori di<br>default      |
|-----------------------------------|----------------------------------------------------------------------------------------------------|-------------|------------------------|----------------------------------------------------------------------------------------------------|---------------------------|
| Bypass Porte                      | Abilitazione del circuito di bypass dei contatti delle porte<br>di piano e cabina in marcia<br><u>NOTA: disponibile da versione SW 2.1.4</u>                                                                                                    | 4           | Scelta                 | No;<br>Si                                                                                                    | No                        |
| Serrature on                      | Ritardo attivazione comando elettroserrature                                                                                                    | ×           | Aumenta<br>Diminuisce  | 0,0 s <-> 10,0 s                                                                                                   | 0,0 s                     |
| Serrature off                     | Ritardo disattivazione comando elettroserrature                                                                                                    | ×           | Aumenta<br>Diminuisce  | 0,0 s <-> 10,0 s                                                                                                   | 0,0 s                     |
| Errore<br>catenaccio              | Tempo per l'attivazione dell'errore di catenaccio                                                                                                    | ×           | Aumenta<br>Diminuisce  | 2 s <-> 60 s                                                                                                    | 15 s                      |
| Ritardo apertura<br>porte         | Tempo di ritardo di apertura delle porte automatiche                                                                                                    | ×           | Aumenta<br>Diminuisce  | 0,1 s <-> 9,9 s                                                                                                    | 0,5 s                     |
| Stazionamento<br>con porte aperte | Tempo di stazionamento con porte aperte (in sec.)                                                                                                    | ▲<br>▼      | Aumenta<br>Diminuisce  | 1 s <-> 30 s                                                                                                    | 7 s                       |
| Numero porte                      | Impostazione del numero di accessi e della modalità di<br>gestione delle aperture porte                                                                                                    | •           | Scelta                 | <ul> <li>1 accesso</li> <li>2 accessi (pass.)</li> <li>2 accessi sel.</li> <li>2 acces. sel+pass</li> </ul>        | 1 accesso                 |
| Tipo porta A:                     | <ul> <li>Scelta del tipo di porta A:</li> <li>1) Manuali / Nessuna porta: Porte manuali al piano, porte di cabina manuali o assenti;</li> <li>2) Porte Motorizzate: operatore porta al piano</li> <li>3) Cabina automatiche e piano manuali: Porte manuali al piano e automatiche in cabina;</li> <li>4) Automatiche/regolate: Porte automatiche in cabina e al piano.</li> </ul> | 4>          | Scelta                 | Manuali /<br>Nessuna porta ;<br>Porte motorizzate<br>Cabina autom.<br>piano manuale ;<br>Automatiche /<br>regolate | Automatiche<br>/ Regolate |
| Porta A                           | Opzione per comandi porta dedicati ad operatori porte<br>speciali:<br>0 = Comandi standard<br>1 = Comando chiusura porte corto (1 sec)<br>2 = DORMA PORTEO                                                                                                    | <b>▲</b> ►  | Scelta                 | Tipo:<br>0<br>1<br>2                                                                                               | 0                         |
| Porta A per<br>piano              | Definisce, per ogni piano, se lo sbarco avviene sul lato A.<br>Nel caso di porte automatiche, definisce anche il tipo di<br>stazionamento (a porte aperte o chiuse)                                                                                                    | ∢►<br>▲▼    | Scelta<br>cambio piano | Si; No;<br>Staz. chiusa;<br>Staz. aperta                                                                           | Staz. chiusa;             |
| Tempo ap./ch.<br>porta A:         | Per porte A senza fine corsa: tempo di apertura/chiusura della porta.                                                                                                    | ×           | Aumenta<br>Diminuisce  | 1 s <-> 60 s                                                                                                    | 10 s                      |
| Ritardo partenza porta A:         | Per porte A manuali: tempo minimo di stazionamento al<br>piano                                                                                                    | ×           | Aumenta<br>Diminuisce  | 0,1 s <-> 9,9 s                                                                                                    | 2,0 s                     |
| Porta A sottotensione             | Parametro per l'alimentazione in marcia della porta A.<br>Non considerato per porte manuali                                                                                                    | •           | Scelta                 | No;<br>Si                                                                                                    | No                        |
| Porta B                           | Opzione per comandi porta dedicati ad operatori porte<br>speciali:<br>0 = Comandi standard<br>1 = Comando chiusura porte corto (1 sec)<br>2 = DORMA PORTEO                                                                                                    | 4►          | Scelta                 | Tipo:<br>0<br>1<br>2                                                                                               | 0                         |
| Tipo porta B                      | Scelta del tipo di porta B (vedere Tipo porta A)                                                                                                    | ∢►          | Scelta                 |                                                                                                    |                           |

#### Lista dei Parametri

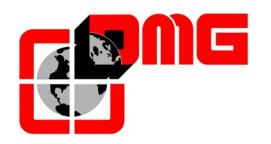

## Manuale di Installazione JUNIOR

| Parametro                    | Descrizione                                                                                                    | Na               | avigazione             | Valori ammessi                           | Valori di<br>default |
|------------------------------|----------------------------------------------------------------------------------------------------|------------------|------------------------|------------------------------------------|----------------------|
| Porta B per<br>piano         | Definisce, per ogni piano, se lo sbarco avviene sul lato B.<br>Nel caso di porte automatiche, definisce anche il tipo di<br>stazionamento (a porte aperte o chiuse)                                                                                                    | <b>∢</b> ►<br>▲▼ | Scelta<br>cambio piano | Si; No;<br>Staz. chiusa;<br>Staz. aperta | Staz. chiusa         |
| Tempo ap./ch.<br>porta B:    | Per porte B senza fine corsa: tempo di apertura/chiusura della porta.                                                                                                    | ×                | Aumenta<br>Diminuisce  | 1 s <-> 60 s                             | 10 s                 |
| Ritardo partenza<br>porta B: | Per porte B manuali: tempo minimo di stazionamento al<br>piano                                                                                                    | ×                | Aumenta<br>Diminuisce  | 0,1 s <-> 9,9 s                          | 2,0 s                |
| Porta B<br>sottotensione     | Parametro per l'alimentazione in marcia della porta B.<br>Non considerato per porte manuali.                                                                                                    | •                | Scelta                 | No;<br>Si                                | No                   |
| Apertura<br>anticipata       | Parametro per l'apertura anticipata delle porte (inizio<br>apertura prima dell'arresto della cabina).<br>Non deve essere abbinata alla funzione di bypass<br>serrature<br><u>NOTA:</u> In caso di utilizzo di questa funzione è necessario<br>un posizionamento delle calamite specifico § 5.2.3 | 4►               | Scelta                 | No;<br>Si                                | No                   |

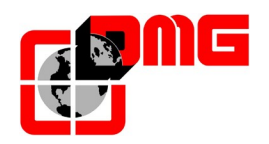

## 4.5 Menu "Segnalazioni"

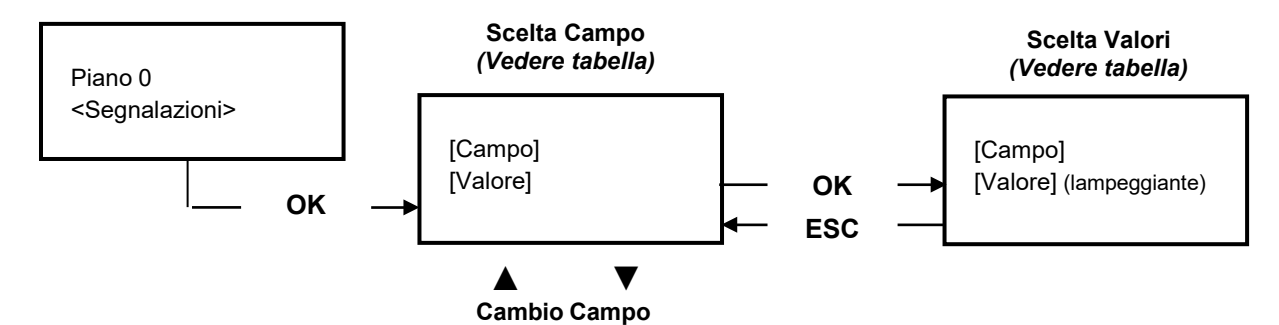

#### <u>Lista dei Parametr</u>i

| Parametro              | Descrizione                                                                                                    | I             | Navigazione                      | Valori ammessi                      | Valori di<br>default |
|------------------------|----------------------------------------------------------------------------------------------------|---------------|----------------------------------|-------------------------------------|----------------------|
| Tempo<br>occupato      | Tempo di fermo senza direzione della cabina prima di<br>prendere le chiamate di piano. La temporizzazione inizia<br>in caso di porte automatiche combinate quando la porta<br>è alla fine dell'apertura e i contatti d'urto, cellula,<br>riapertura non sono azionati | <b>▲</b><br>▼ | aumenta<br>diminuisce            | 2 s <-> 30 s                        | 10 s                 |
| Prenotazioni           | Selezione dell'intermittenza delle prenotazioni ai piani                                                                                                    | •             | scelta                           | Fisse;<br>Intermittenti ai<br>piani | Fisse                |
| Caratteri per<br>piano | Programmazione manuale dei caratteri alfa-numerici visualizzati sui display seriali (per ogni piano).                                                                                                    | ∢►<br>▲▼      | seleziona campo<br>cambio valore | - ;<br>0 <-> 9 ;<br>A <-> Z         |                      |
| Ritardo EME            | Selezione emergenza (solo per VVVF):<br>0 s per versioni con scheda EME<br>>= 1 s per versioni senza scheda EME                                                                                                    | <b>A</b>      | aumenta<br>diminuisce            | 0 s <-> 30 s                        | 0 s                  |

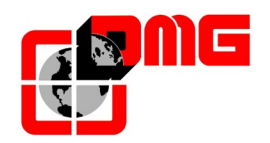

#### 4.6 Menu "Funzioni speciali"

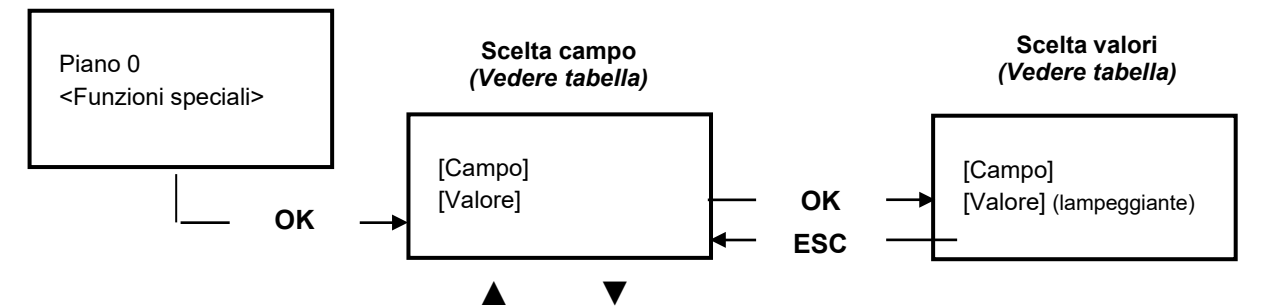

#### Cambio Campo

Lista dei Parametri

| Parametro                            | Descrizione                                                                                                    | Navigazione                                                    | Valori ammessi                               | Valori di<br>default |
|--------------------------------------|----------------------------------------------------------------------------------------------------|----------------------------------------------------------------|----------------------------------------------|----------------------|
| Reset in                             | Direzione di marcia nella manovra di reset                                                                                                    | Scelta                                                         | Basso;<br>Alto                               | Basso                |
| Test extracorsa                      | Test per verificare il corretto intervento dell'extracorsa:<br>scegliendo "Si", l'impianto si muove in salita in bassa velocità<br>e va a cercare l'extracorsa                                                                                                    | ✓► Scelta                                                      | No;<br>Si                                    | No                   |
| Sonda termica<br>in marcia           | Parametro per il blocco della cabina per la sonda termica anche in marcia                                                                                                    | Scelta                                                         | No;<br>Si                                    | No                   |
| Ritorno<br>automatico                | Parametri di gestione del Ritorno Automatico: Piano di ritorno<br>e Tempo minimo di attesa del sistema senza prenotazioni per<br>l'attivazione della funzione                                                                                                    | <ul><li>▲ Seleziona campo</li><li>▲ ▼ Cambio valore</li></ul>  | No<br>0 <-> Num. piani<br>1 min. <-> 15 min. | No<br>0<br>15 min.   |
| Luce<br>temporizzata                 | Tempo per spegnimento luce cabina. Il timer parte dal<br>momento in cui non ci sono chiamate prenotate e si spegne<br>l'occupato. e si spegne l'occupato.<br>Con valore 0 la luce non viene mai spenta.                                                                                                    | <ul><li>▲ aumenta</li><li>▼ diminuisce</li></ul>               | 0 = luce fissa<br>1 <-> 239 sec              | 1                    |
| Monitor RSP<br>( <u>Appendice B)</u> | Funzione per il monitoraggio dell'accesso nel vano con<br>testata/fossa ridotta. I contatti di ogni porta sono collegati alle<br>pulsantiere di piano e attivano l'errore RSP se il contatto si<br>apre (apertura manuale con chiave di sblocco). L'errore non<br>permette il movimento della cabina fino a reset specifico dello<br>stesso.                                                         | <ul> <li>▲ Scelta</li> </ul>                                   | No;<br>Si                                    | No                   |
| Chiamate<br>Automatiche              | Con ascensore in modalità normale si può attivare questa<br>funzione di autotest per effettuare un numero specificato di<br>chiamate (fino a 120 oppure illimitate) ad intervalli di un<br>minuto. È possibile inoltre abilitare o meno la funzionalità<br>delle porte (se abilitate l'impianto accetterà anche le chiamate<br>di piano continuando comunque a simulare le chiamate<br>programmate). | <ul><li>▲ aumenta</li><li>▼ diminuisce</li></ul>               | 0 <-> 120<br>∞                               | 0                    |
|                                      | La funzione viene automaticamente terminata con lo<br>spegnimento dell'impianto e/o con la messa in ispezione<br>dell'impianto                                                                                                    | Scelta Porte                                                   | Si - No                                      | 51                   |
| Pompieri                             | Parametri di gestione della manovra di evacuazione.<br>Se prevista, quando la chiave di piano si chiude (Necessaria<br>SHAFT BDU) La cabina si parcheggia al piano indicato a<br>porte aperte.<br><b>NOTA:</b> l'evacuazione non prevede manovre a presenza,<br>quindi si raccomanda l'utilizzo su impianti con porte<br>automatiche.                                                                | <ul> <li>Seleziona campo</li> <li>▲ ▼ Cambio valore</li> </ul> | No;<br>Si No<br>0 <-> Num. piani             | No                   |
| Reset                                | Parametro per la scelta del tipo di marcia della manovra di<br>reset:<br>-) Standard (Segue il funzionamento dato dal parametro Tipo<br>di manovra)<br>-) Uomo presente:la cabina può muoversi solo con manovra a<br>uomo presente (cabina / piano).                                                                                                    | ✓► Scelta                                                      | Uomo Presente;<br>Standard                   | Standard             |

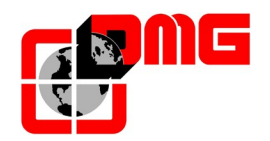

#### 4.7 Menu "Conteggio"

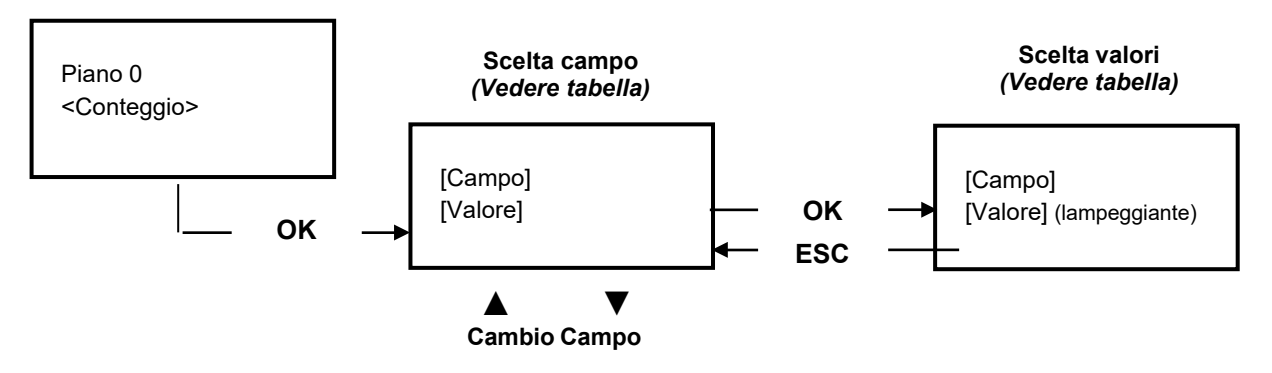

#### <u>Lista dei Parametri</u>

| Parametro           | Descrizione                                                      | Navigazione                                      | Valori ammessi  | Valori di<br>default |
|---------------------|------------------------------------------------------------------|--------------------------------------------------|-----------------|----------------------|
| Ritardo Dir<br>BRK  | Ritardo alla partenza tra comandi FWD/REV ed X5                  | <ul><li>▲ aumenta</li><li>▼ diminuisce</li></ul> | 0,0 s <-> 3,0 s | 0,0 s                |
| Ritardo BRK-S       | Ritardo alla partenza tra X5 e velocità (X1)                     | <ul><li>▲ aumenta</li><li>▼ diminuisce</li></ul> | 0,0 s <-> 3,0 s | 0,0 s                |
| Ritardo BRK-<br>Dir | Mantenimento all'arrivo dei comandi di FWD/REV ed X5 (soft stop) | <ul><li>▲ aumenta</li><li>▼ diminuisce</li></ul> | 0,0 s <-> 3,0 s | 1.5 s                |

## 4.8 Menu "Orologio"

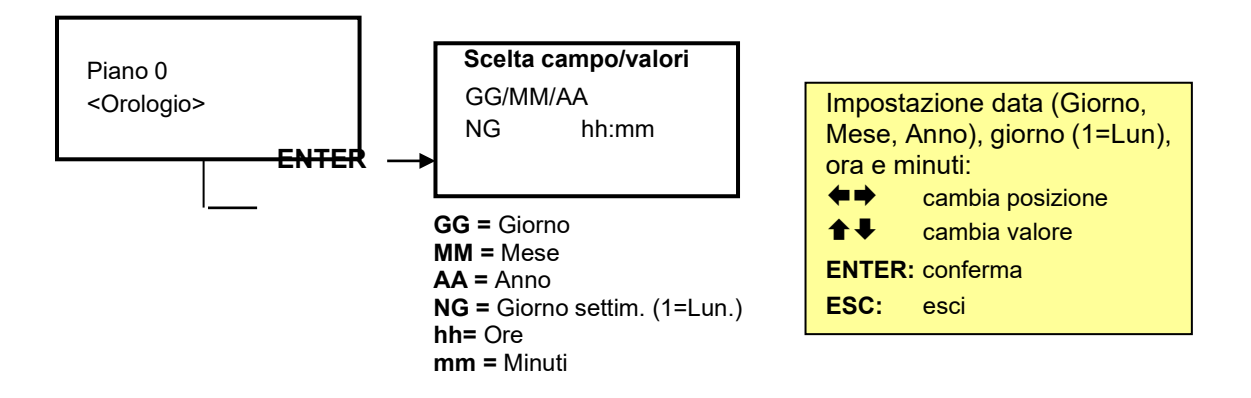

<u>ATTENZIONE</u>: In caso di spegnimento dell'impianto la memorizzazione dell'orologio è effettuata solo se le batterie sono collegate.

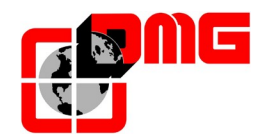

## 5. Regolazione Posizione e Precisione di arresto al piano

#### 5.1 Definizioni

| Codice     | Descrizione                                                  |
|------------|--------------------------------------------------------------|
| AGH        | Contatto rallentamento estremo in alto o reset alto          |
| AGB        | Contatto rallentamento estremo in basso o reset basso        |
| FAI (DOWN) | Contatto di arresto in discesa e di rilivellamento in salita |
| FAS (UP)   | Contatto di arresto in salita e di rilivellamento in discesa |

#### 5.2 Funzionamento del sistema di conteggio FAI / FAS (DOWN/UP)

Attraverso i sensori FAI/FAS (coppia di impulsori magnetici NA) il quadro JUNIOR effettua il conteggio della posizione cabina e legge i punti di rallentamento e di fermata della cabina.

Eventuali errori di lettura vengono compensati ad ogni passaggio sui contatti dei piani estremi alto e basso AGB ed AGH.

#### 5.2.1 Regolazione della precisione di arresto al piano

La regolazione del punto esatto di fermata della cabina al piano si ottiene spostando in alto o in basso i magneti più vicini al piano interessato.

#### 5.2.2 Passaggio in Bassa Velocità per piano standard

La gestione dei punti di rallentamento e di fermata per questi interpiani è basata sui due impulsori FAI e FAS. In salita il rallentamento è dato dall'attivazione del sensore FAI e la fermata dall'attivazione del sensore FAS (al piano i due impulsori sono attivi contemporaneamente). In discesa il rallentamento è dato dall'attivazione del sensore FAS e la fermata dall'attivazione del sensore FAI.

La zona di bypass serrature (solo porte manuali) e di abilitazione del ripescaggio è data dalla sovrapposizione dei due ingressi FAI e FAS. Nella figura seguente è riportato un esempio di posizionamento dei segnali per un impianto a tre fermate.

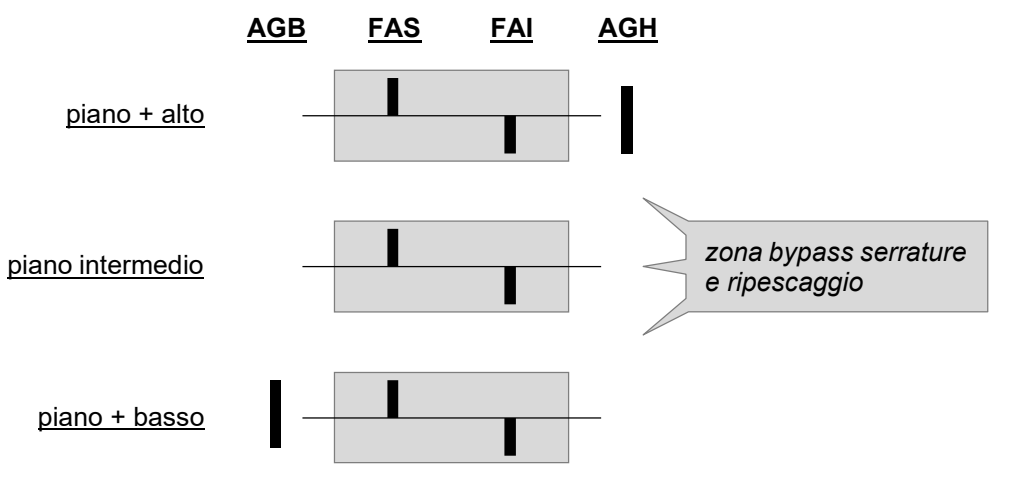

Al piano i segnali relativi ai due magneti devono essere sovrapposti (i magneti stessi potrebbero risultare non sovrapposti a causa della sensibilità del sensore stesso) per garantire una corretta sequenza di commutazione dei segnali. Inoltre ai piani estremi si deve considerare che il passaggio in bassa velocità è dato dagli impulsori AGB (discesa al piano estremo basso) ed AGH (salita al piano estremo alto).

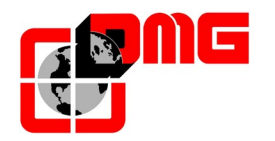

#### 5.2.3 Passaggio in Bassa Velocità in caso di apertura anticipata

La gestione dei punti di rallentamento e di fermata per questi interpiani è basata sui due impulsori FAI e FAS. In discesa il rallentamento è dato dall'attivazione del sensore FAS e la fermata dall'attivazione del sensore FAI + FAS (al piano i due impulsori sono attivi contemporaneamente). In salita il rallentamento è dato dall'attivazione del sensore FAI e la fermata dall'attivazione del sensore FAI + FAS.

Le calamite di rallentamento devono essere di lunghezza ridotta (2 cm) e non sono necessarie ai piani estremi:

- a) Per il piano più basso la calamita di rallentamento in discesa è sostituita dall'attivazione di AGB.
- b) Per il piano più alto la calamita di rallentamento in salita è sostituita dall'attivazione di AGH.

Le calamite della zona porte devono essere dimensionate in modo tale da garantire che la porta possa aprirsi in una zona tale da non mettere a rischio gli utenti (possibilità che ci sia un gradino tra cabina e soglia nella fase di accostamento al piano (lunghezza calamite 5 cm).

La funzione di apertura anticipata non deve essere abbinata alla funzione di bypass serrature.

Al piano i segnali relativi ai due magneti devono essere sovrapposti (i magneti stessi potrebbero risultare non sovrapposti a causa della sensibilità del sensore stesso) per garantire una corretta sequenza di commutazione dei segnali.

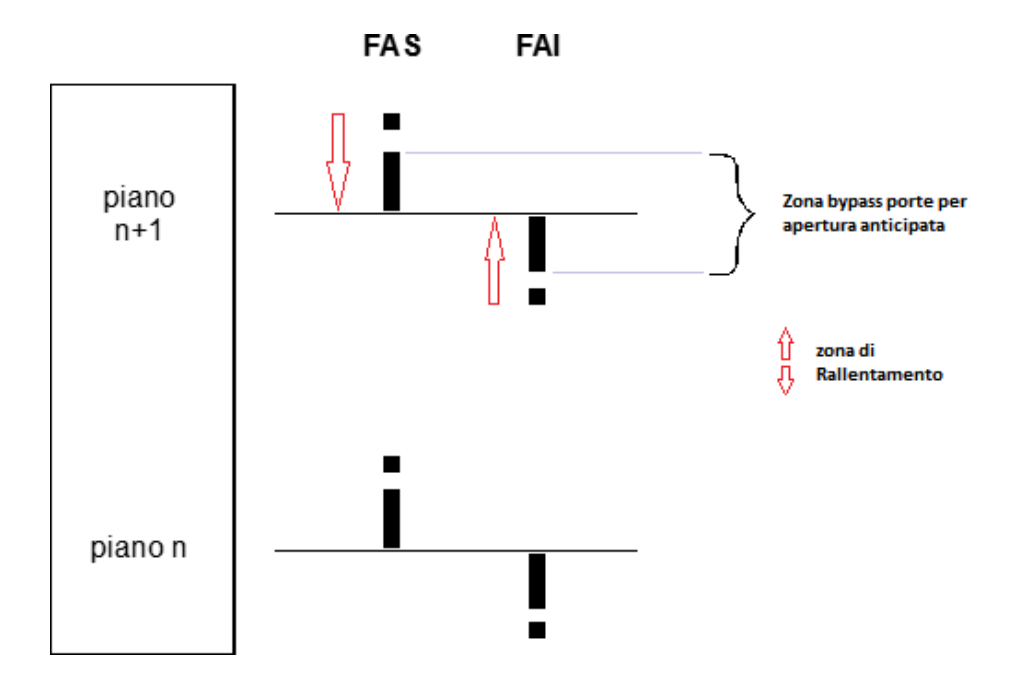

Nella figura seguente è riportato un esempio di posizionamento dei segnali per un impianto a tre fermate.

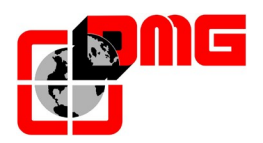

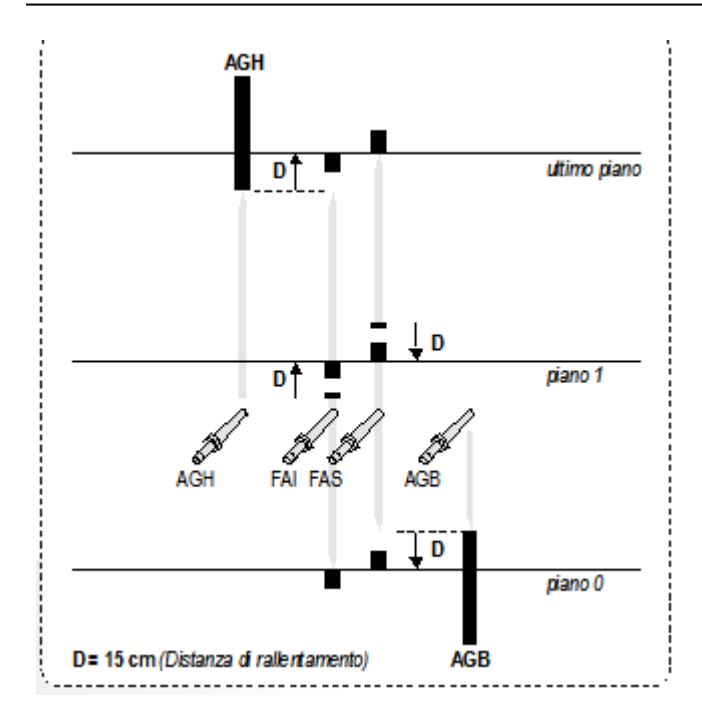

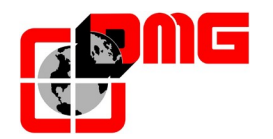

## 6. Appendice A - Procedura di aggiornamento SW da USB

- 1. Copiare l'ultimo aggiornamento del SW Junior su un dispositivo USB.
- 2. Accendere il quadro ed aprire l'intera catena delle sicurezze.
- 3. Aprire lo sportello del modulo della scheda madre (INT).
- 4. Inserire il dispositivo USB nell'apposito alloggio.
- 5. Verificare che sul display venga visualizzata la versione di SW che si sta scaricando (ES SW 2.0.5).
- 6. Sul display viene indicata una barra che indica il progresso di download (durata circa 20 secondi).
- 7. Attendere che il led RUN (verde) lampeggi lentamente (ogni secondo)
- 8. Togliere il dispositivo USB e l'impianto termina l'aggiornamento e si avvia automaticamente con il nuovo SW (verificare la versione installata sulla schermata principale del display).

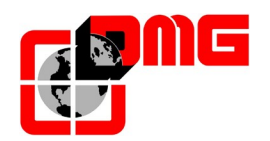

## 7. Appendice B – Monitor RSP

Abilitare la funzione con apposito parametro ("Monitor RSP" nel menu < Speciali> §4.6).

L'errore RSP è attivato quando viene aperto il contatto ausiliario delle porte (NC) con chiave di sblocco. Per la connessione del contatto fare riferimento agli schemi elettrici. All'apertura di uno dei contatti l'ascensore si blocca ed è possibile muovere la cabina solo in manovra di ispezione.

#### Protezioni:

- **Tetto Cabina:** Il tecnico deve attivare la protezione sulla parte superiore della cabina prima di iniziare a muoversi. Il contatto di protezione superiore blocca la marcia in salita della cabina.
- **Fossa:** Il tecnico deve attivare la protezione nella fossa prima di iniziare a muoversi. Il contatto di protezione inferiore blocca la marcia in discesa della cabina.

#### Fine della manovra di ispezione:

Al termine dell'operazione nel vano tecnico deve:

- -) Rimuovere le protezioni e mettere il selettore in modalità normale;
- -) Uscire dal vano;
- -) Effettuare il reset dedicato Reset RSP (§3.3).

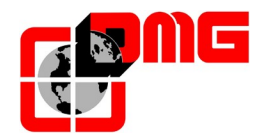

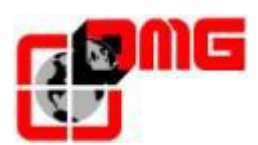

DMG SpA Via delle Monachelle 84/C • 00071 Pomezia (Roma) • Italia Tel.: +39 06930251 • www.dmg.it

Data di pubblicazione 10/03/2021